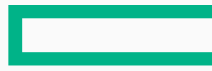

#### Hewlett Packard Enterprise

# なるほどセミナー HPE Hyper Converged - ハンズオンガイド編

日本ヒューレット・パッカード株式会社 プリセールス統括本部 サーバー技術本部 2016 年 10 月 xx 日

# Contents

- OneView Instant Onのハンズオンガイド
  - HC製品全てに組み込まれる簡単セットアップツール
- OneView User Experienceハンズオンガイド
  - HC380専用の簡単運用管理ツール

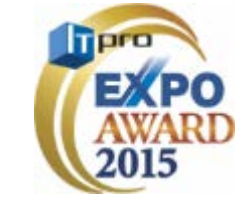

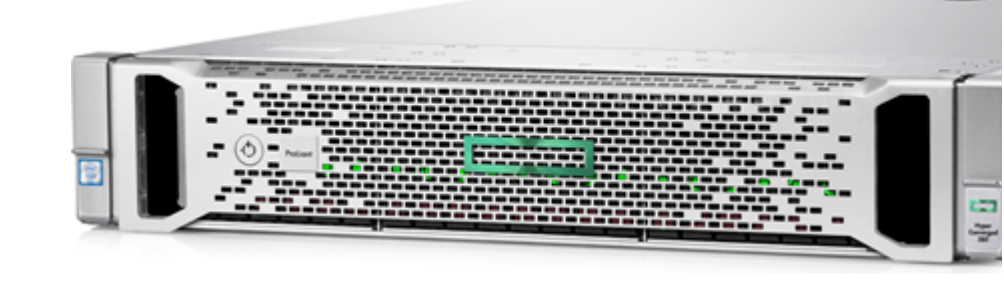

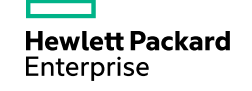

# **OneView Instant On hands-on**

- OneView Instant On概要
- OneView Instant Onハンズオンガイド

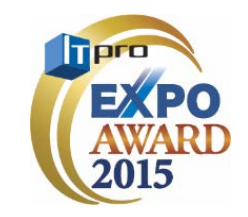

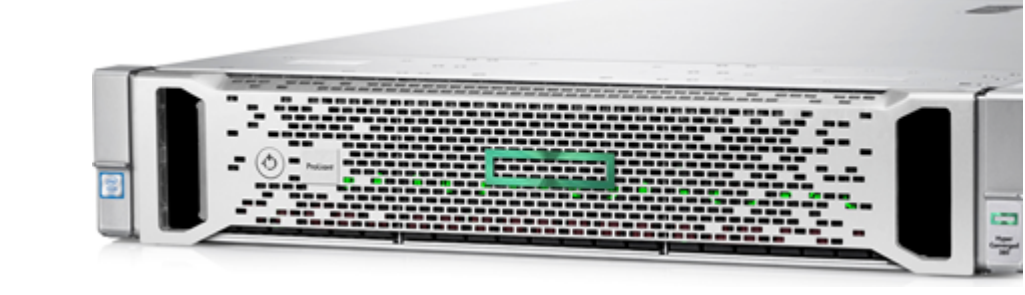

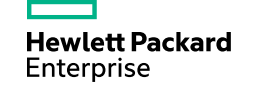

#### **HPE OneView InstantOn**

誰でも・ミス無く・チューニングまでしてくれる **"かんたんセットアップウィザード"** 

-①ノード1の保守ポートに PC を接続します

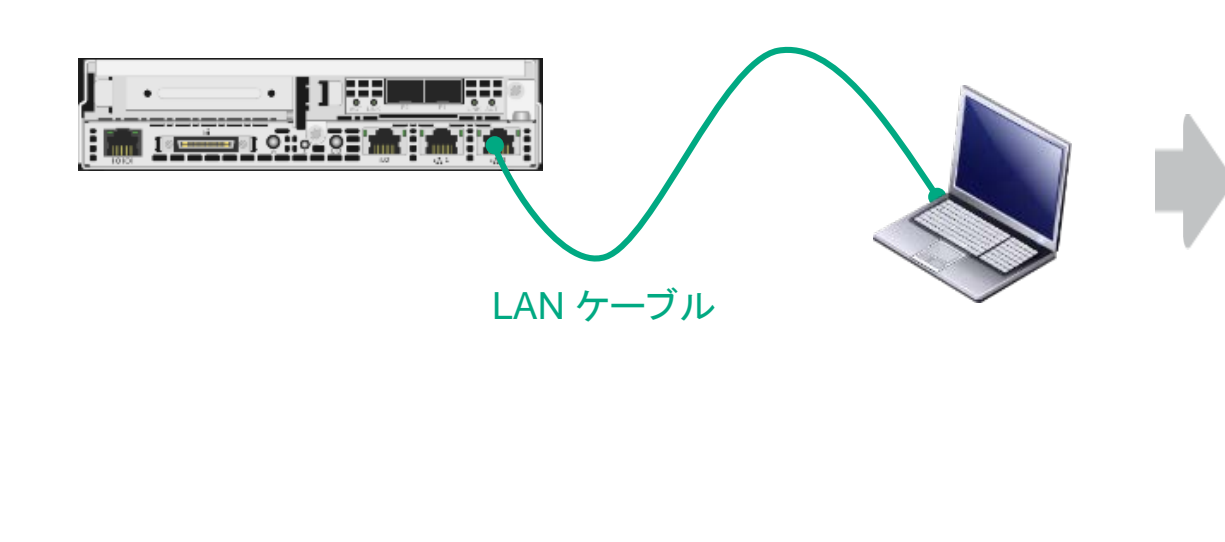

※ IP アドレスを付与しなくても各ノードは自動検出されます

(オートディスカバリ機能)

② HPE OneView InstantOn を起動し、 IP アドレスなどを指定します

| 🕼 OneView InstantOn        | ~                      |                |                     |
|----------------------------|------------------------|----------------|---------------------|
| New Appliance              |                        |                |                     |
| Welcome                    | IP Assignments         |                |                     |
| Introduction               | ESX Network Components | 5              |                     |
| <ul> <li>Health</li> </ul> | Starting IP address    | 192.168.10.1   | Ending 192.168.10.5 |
| Configuration              | Subnet                 | 255.255.255.0  |                     |
| IP Assignment              | Gateway                | 192.168.10.254 |                     |
| Credentials                |                        |                |                     |
| Settings<br>Review Deploy  | vSphere vMotion IPs    |                |                     |
|                            | Starting IP address    |                | Ending              |
|                            | Subnet                 |                |                     |
|                            | VLAN ID                |                | optional            |
|                            | Storage Network IPs    |                |                     |
|                            | Starting IP address    |                | Ending              |
|                            | Subnet                 |                |                     |

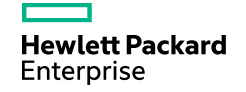

### **HPE OneView InstantOn**

誰でも・ミス無く・チューニングまでしてくれる **"かんたんセットアップウィザード"** 

#### -③自動セットアップ完了までお待ちください (15 分弱)

| 🕼 OneView InstantOn                      | ~                                                       |
|------------------------------------------|---------------------------------------------------------|
| New Appliance                            |                                                         |
| Welcome                                  | Deploy in Progress                                      |
| Introduction                             |                                                         |
| Health                                   | 5.07                                                    |
| Configuration                            | S.07 remaining                                          |
| IP Assignment                            |                                                         |
| Credentials                              |                                                         |
| <ul> <li>Settings</li> </ul>             |                                                         |
| Review_Deploy                            | ▼ Details                                               |
| <ul> <li>Review Configuration</li> </ul> | Simulating setting Management IPs                       |
| Deploy                                   | Simulating setting ESX IPs<br>Simulating Adding storage |
|                                          |                                                         |
|                                          |                                                         |
|                                          |                                                         |
|                                          |                                                         |

④ 仮想化インフラの環境構築が完了です (ノード増設の際も同様の流れで自動構築できます)

| vCenter                                                                                                    | はじめに<br>vCenter について<br>vCenter inventory とは、データセンター、ホ<br>スト、クラスタ、ネットワーキング、スト<br>レージおよび仮想マシンなど、vCenter Server<br>システムに関連付けられたすべてのオブジェ<br>クトがある場所です。<br>複数の vCenter Serverにわたって、これらの                                                                        | <u>696</u> |
|----------------------------------------------------------------------------------------------------|----------------------------------------------------------------------------------------------------|------------|
| <ul> <li>✓ vCenter ホーム</li> <li>✓ インベントリ ツリー</li> <li>⑩ ホストおよびクラスタ</li> <li>⑩ 仮想マシンおよびテン</li> <li>□ ストレージ</li> <li>○ ホーム</li> </ul> | <ul> <li>vCenter について</li> <li>vCenter について</li> <li>vCenter inventory とは、データセンター、ホ</li> <li>スト、クラスタ、ネットワーキング、スト</li> <li>レージおよび仮想マシンなど、vCenter Server</li> <li>システムに関連付けられたすべてのオブジェ</li> <li>クトがある場所です。</li> <li>複動の vCenter Server にわたって、これらの</li> </ul> | 690        |
| <ul> <li>インベントリッリー</li> <li>ホストおよびクラスタ</li> <li>(想マシンおよびテン)</li> <li>ストレージ</li> </ul>                                               | vCenter inventory とは、データセンター、ホ<br>スト、クラスタ、ネットワーキング、スト<br>レージおよび仮想マシンなど、vCenter Server<br>システムに関連付けられたすべてのオブジェ<br>クトがある場所です。<br>複数の vCenter Serverにわたって、これらの                                                                                                | A CO       |
| <ul> <li>         『 ホストおよびクラスタ         』         (</li></ul>                                                                        | スト、クラスタ、ネットワーキング、スト<br>レージおよび仮想マシンなど、vCenter Server<br>システムに関連付けられたすべてのオブジェ<br>クトがある場所です。<br>複数の vCenter Serverにわたって、これらの                                                                                                    | , a eo     |
| <ul> <li></li></ul>                                                                                                    | レーンおよい仮想マンンなど、Wenter Server<br>システムに関連付けられたすべてのオブジェ<br>クトがある場所です。<br>複数の vCenter Server にわたって、これらの                                                                                                    |            |
| □ ストレージ                                                                                                    | クトがある場所です。<br>複数の vCenter Server にわたって、これらの                                                                                                    |            |
| <b>O</b> as the 1                                                                                                    | 複数の vCenter Server にわたって、これらの                                                                                                    |            |
| - 👥 ネットワーク 👘 👘                                                                                                    |                                                                                                    |            |
|                                                                                                    | オブジェクトの集約リストをインベントリ リ<br>ストで表示できます。これらのフラット リス                                                                                                    |            |
| 🕝 vCenter Server 👘 🚺                                                                                                    | トにより、一括操作をより簡単に行うことが                                                                                                    |            |
| -<br>                                                                                                    | (CBK 9.                                                                                                    |            |
|                                                                                                    | ただし、インベントリ ツリーは、「インベントリ ツリーは、「インベントリ ツリー」に使用で含ます。ここには、す                                                                                                    |            |
|                                                                                                    | べてのオブジェクトは次の4つのカテゴリで                                                                                                    | -91        |
| A ມນູພາສ ສຳພາມ                                                                                                    | 階層で表示されます。ホストおよびクラス<br>タ、仮想マシンおよびテンプレート、スト                                                                                                    |            |
|                                                                                                    | レージ、ネットワーキング                                                                                                    |            |
|                                                                                                    | Virtual Infrastructure の使用を開始するには、                                                                                                    |            |
|                                                                                                    | 次の3つのステップを実行します。                                                                                                    |            |
| 一<br>こ<br>の<br>の<br>に<br>た の<br>の<br>の<br>の<br>の<br>の<br>の<br>の<br>の の の の の の の の の の の の の の の の の の の の                          | 1. データセンターを作成する。                                                                                                    |            |
|                                                                                                    | <ol> <li>2.ホストをテータセンターに追加する。</li> <li>3.ホスト上に仮想マシンを作成する。</li> </ol>                                                                                                    |            |
| <ul> <li>回 仮想マシン</li> <li>8 2</li> </ul>                                                                                            |                                                                                                    |            |
| 👬 vApps 👘 🚺 🔪                                                                                                    |                                                                                                    | 関連トピック     |

#### **HPE OneView InstantOn** 動作アニメーション

Enterprise

※ 本スライドはアニメーションでご覧ください

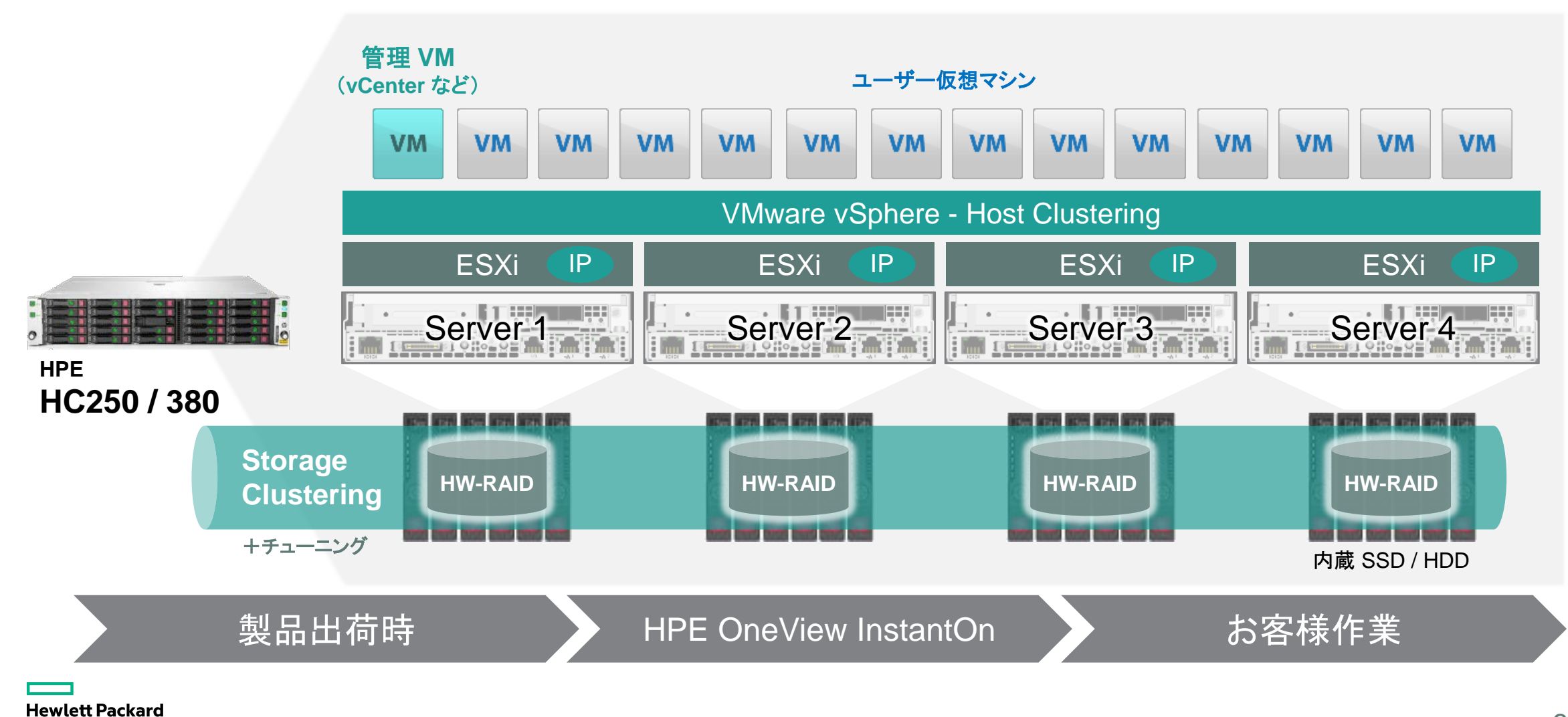

#### HPE OneView for VMware vCenter (管理者向け) 日々の運用管理はハードウェアも含めて VMware vCenter UI に統合

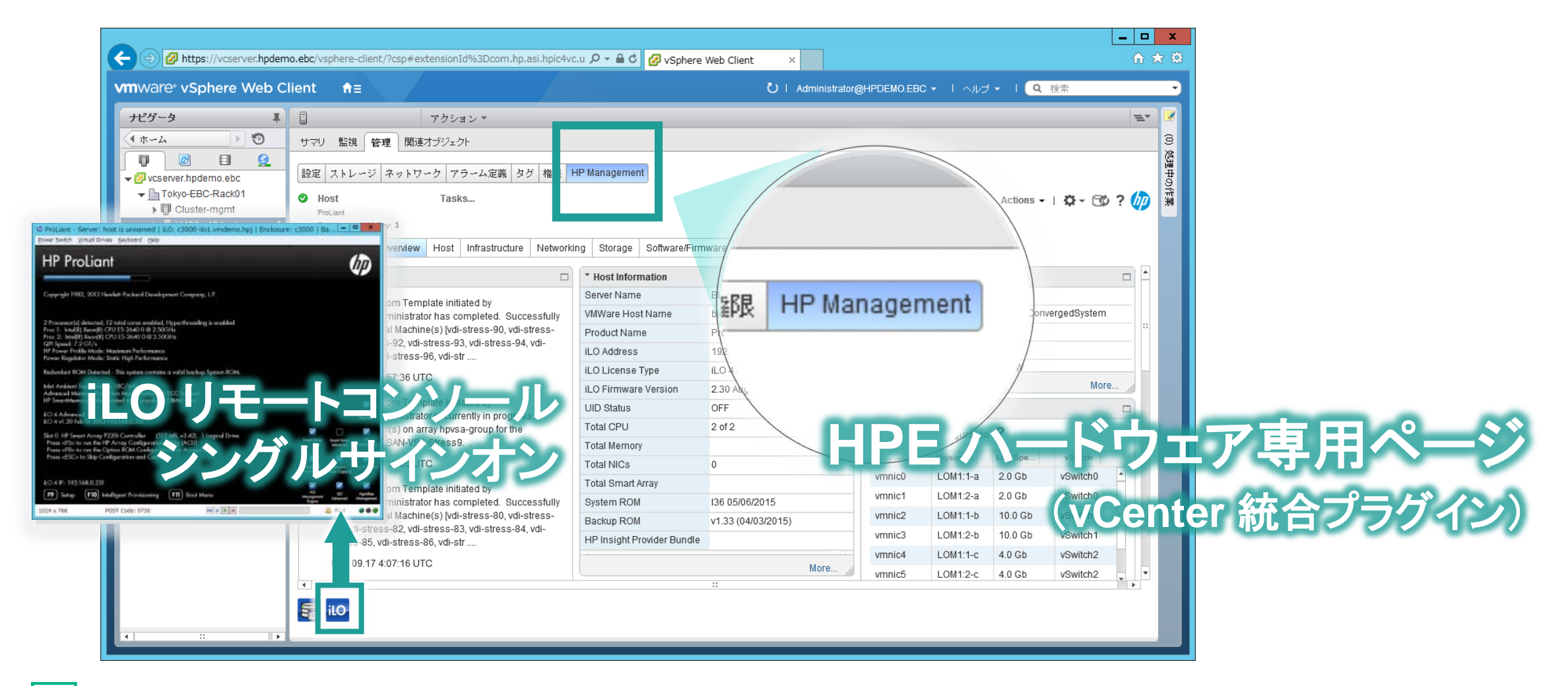

#### HPE OneView for VMware vCenter (管理者向け) 日々の運用管理はハードウェアも含めて VMware vCenter UI に統合

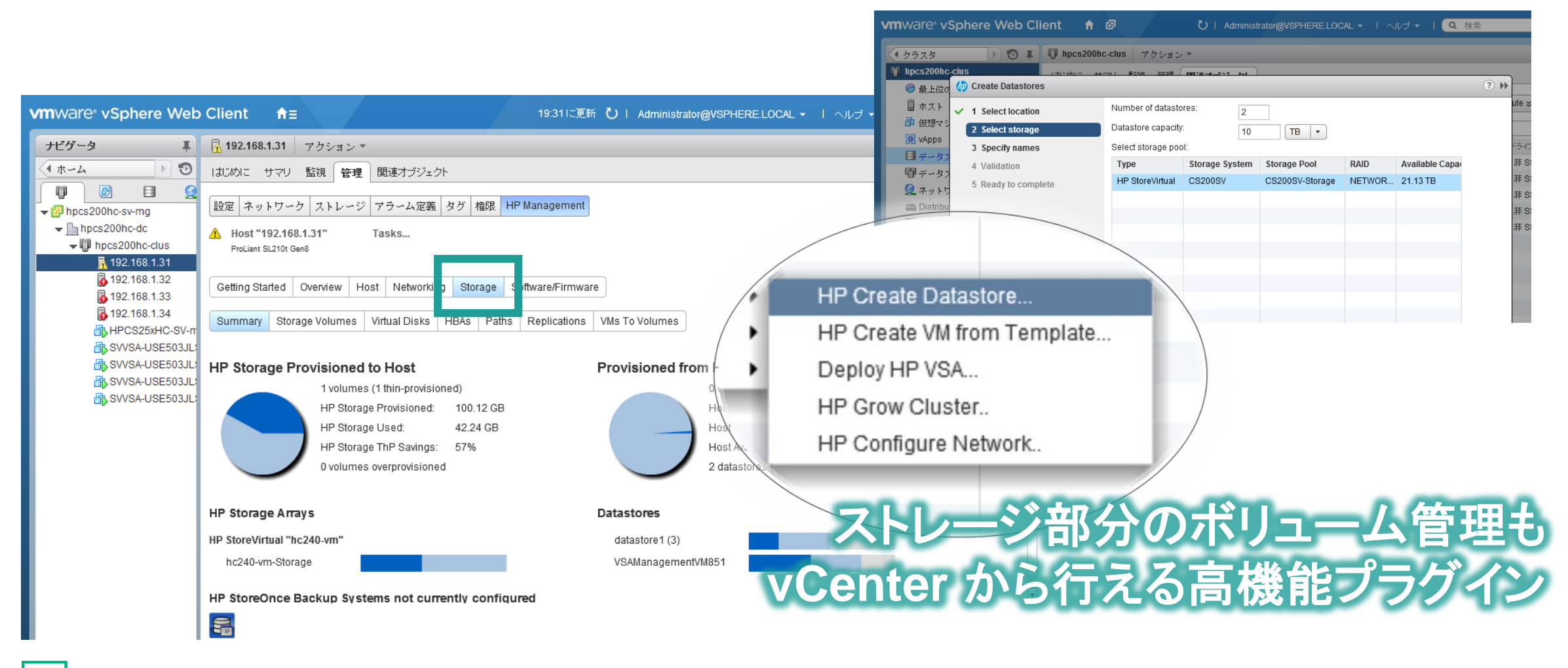

Hewlett Packard Enterprise

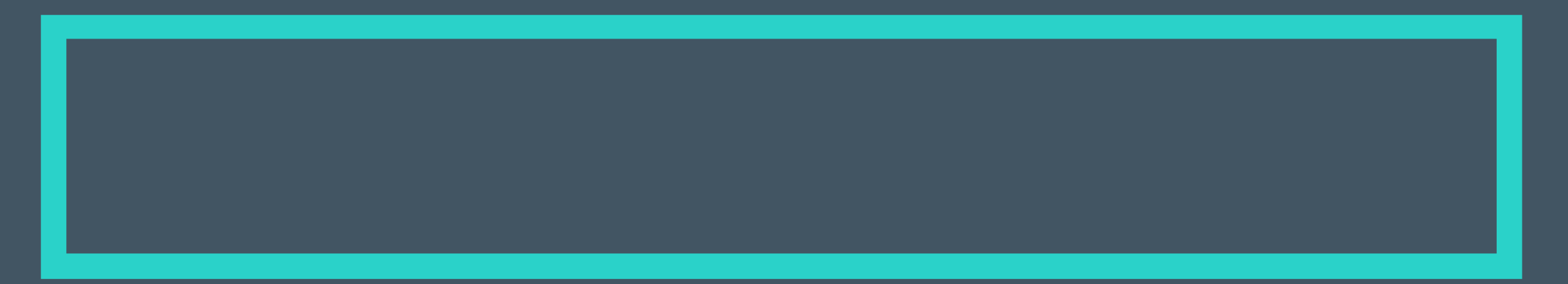

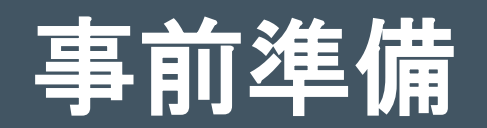

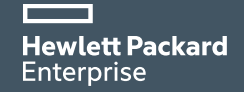

### 事前準備

#### セットアップの際に最低限必要なもの

- 対向ネットワークスイッチ・ケーブル - 詳細は後述
- 電源アウトレット
  - -HC380: ノードあたり2個 (100/200V 両対応)
  - -HC250: シャーシあたり2個 (200V 必須)
- StoreVirtual 用メールサーバー
  - -SMTP サーバー、受信メールアドレス
  - -MX レコードを解決できる DNS サーバー
  - -次ページの「Storage」 セグメントから Reachable なこと
  - 用意できない場合は OVIO ではダミー値を入れる

### 初期セットアップ用 PC

• 有線 LAN 必須。192.168.42.99 に設定しておくこと

#### vCenter Server のライセンスキー

#### Remote vCenter にする場合 (オプション)

- できるだけ新しいバージョンにしておく
  - VCSA (Linux OVF アプライアンス)も OK
  - for Cloud では Remote vCenter はサポートされないので注意
- OneView for VMware vCenter のセットアップ
  - OV4VC のバージョンは Compatibility Guide に従う
- 「Management」セグメントから Reachable なこと
  - OVIO からの次のポートが着信できること(3501/tcp、3504/tcp)

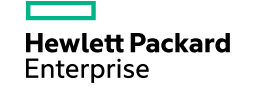

#### 事前準備

#### セットアップの際に必要な IP アドレスレンジ

- 1a. Management ネットワーク
  - -HC250の場合: ノード数 + 1個
    - 連番で確保する必要があります。1 つ目が MgmtVM 用、2つ目以降が ESXi ホストの管理 IP アドレスです
  - -HC380の場合: ノード数+3個

- HC250 から増加分の2個については連番である必要はありません(HC-UX用)

- 1b. Management ネットワーク (iLO)
  - -ノード数と同数を用意
- -2. vMotion ネットワーク
  - -ノード数と同数を用意
- 3. Storage ネットワークが、
   ノード数 × 3 + 2 個必要

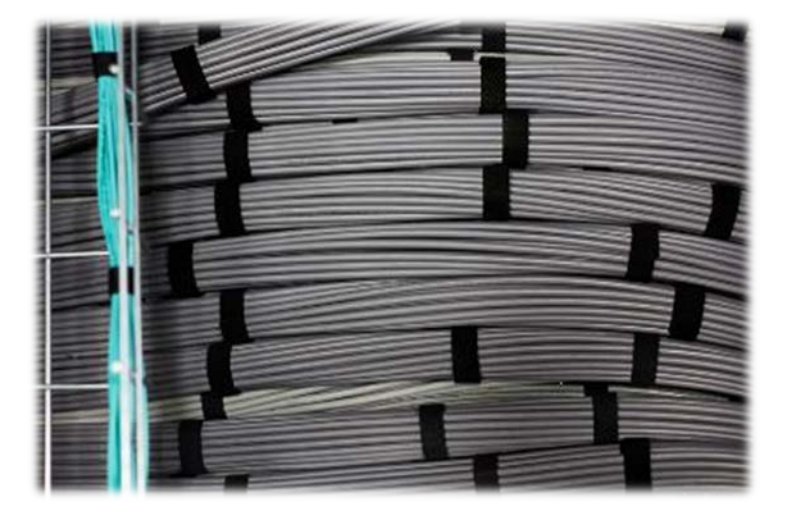

#### 補足事項

- 仮想マシンゲスト OS が利用する IP アドレスはここには含まれていません
- 通常は Management (1a & 1b)、vMotion、Storage、仮想マシンで VLAN を分割しますが、 すべてフラットなネットワークにすることも可能です
- for Cloud を利用する場合は、より多くの IP アドレスが必要になります また CS9 側の要件より 192.168.xx.xx アドレスの利用は控えてください

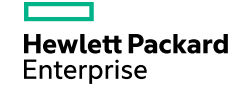

### 事前準備

セットアップの際に無くても構わないもの

– ESXi ホスト用 DNS サーバー

-ESXi ホストの DNS 名前解決ができない環境でも問題なくセットアップできるように、IP アドレスベースでセットアップされる -vCenter と異なり、ESXi 6.0 では DNS 名前解決が「必須」という情報は事実ではありません (VMware 社確認済み)

-NTP サーバー

–ESXi ホスト用: 「Management」 セグメントから Reachable であるサーバー OVIO では ESXi ホストの時刻同期設定は行いません

- StoreVirtual 用: 「Storage」 セグメントから Reachable であるサー/ OVIO で設定可能ですが、任意入力です

- Active Directory

-OVIO では、AD 認証・連携は行われません

但し、AD 環境がある場合は
 vCenter Server や HC-UX などと連携させると便利です

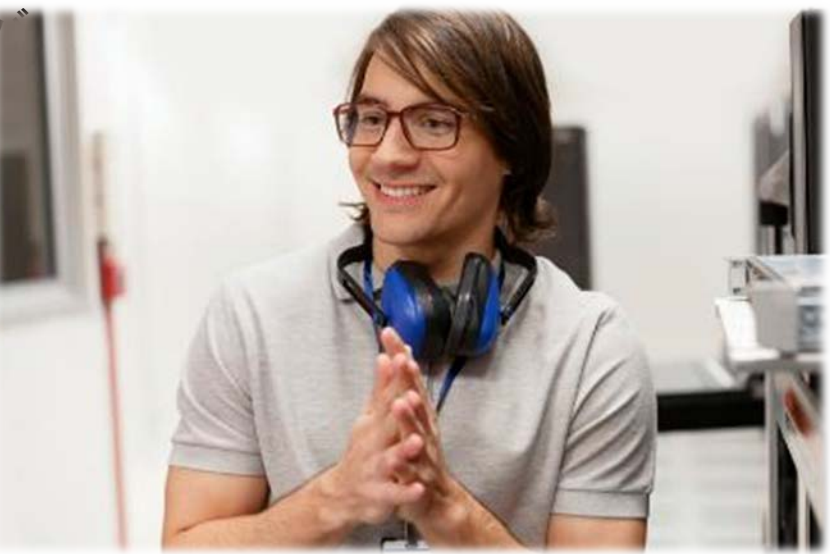

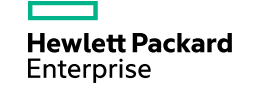

# OneView Instant Onハンズオン

仮想化環境を簡単に構築してみましょう

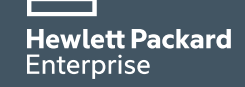

### OneView Instant On シミュレーターインストール

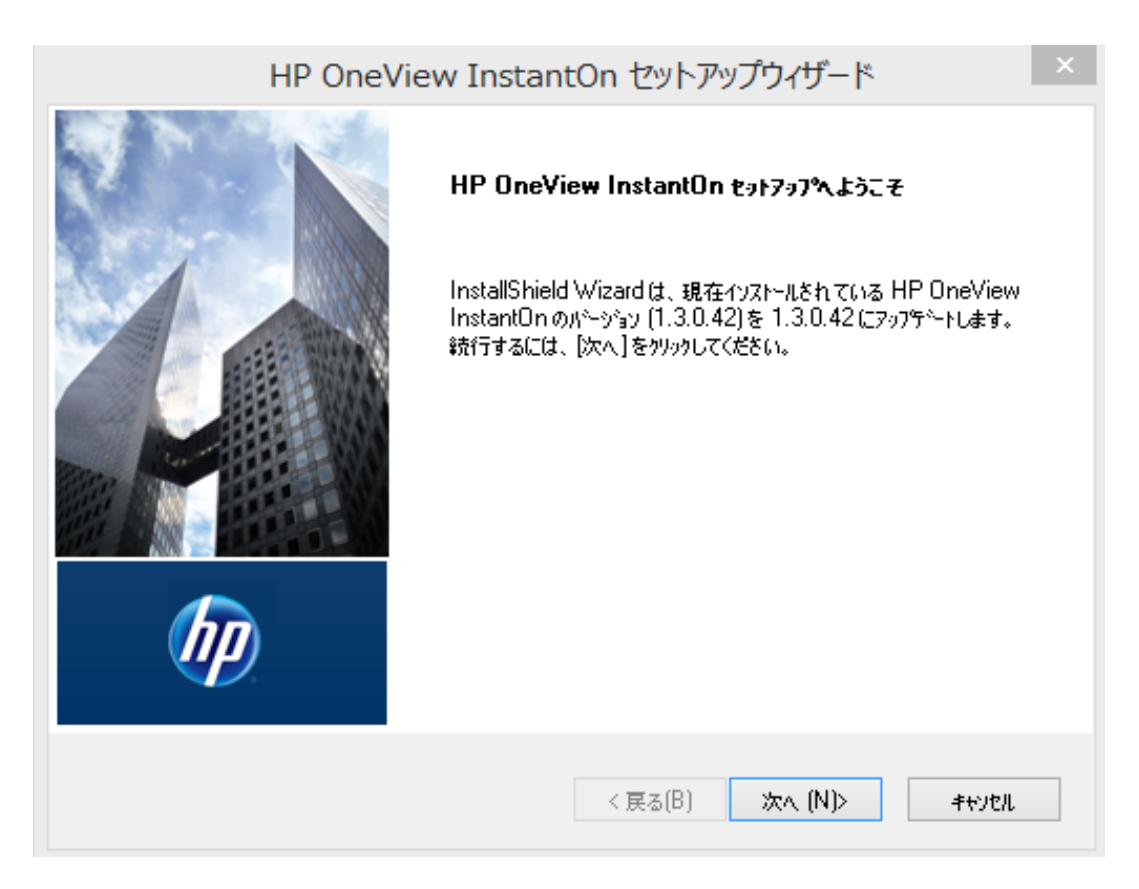

配布済みのOneView Instant Onシミュレータの exeファイル(HP\_InstantOn\_Installer\_Simulator xxx.xxx.exe)を起動します。

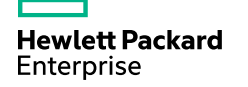

## OneView Instant On シミュレーター起動

| 🕼 OneView InstantOn                                                            | ✓                                                                                                    | ? X       |
|--------------------------------------------------------------------------------|----------------------------------------------------------------------------------------------------|-----------|
| Deploy Appliance                                                               |                                                                                                    | 1.3.1.14. |
| Welcome<br>Introduction<br>vCenter<br>Health<br>Configuration<br>Review Deploy | Introduction           Thanks for choosing Hewlett Packard Enterprise Hyper Converged System.           Before getting started, you need to know a few things:           1. Three sets of contiguous IP address ranges for the 3 networks; the network for the ESX components, the network for wholion, and the network for the following components.           2. Additional information to configure the following components: DNS, Email, StoreVirtual username and passw credentials, and onfolmally INTP server IP address. | vord      |
|                                                                                | Accept the license agreements to continue         I accept the <u>PF end User License Agreement</u> I accept the <u>OneView for VMware vCenter End User License Agreement</u> I accept the <u>VSphere End User License Agreement</u> I accept the <u>vCenter End User License Agreement</u> I accept the <u>vSphere End User License Agreement</u> I accept the <u>vSphere PowerCLI End User License Agreement</u>                                                                                                    |           |
|                                                                                |                                                                                                    | lext      |

OneView InstantOnシミュレータ(Vmware版)

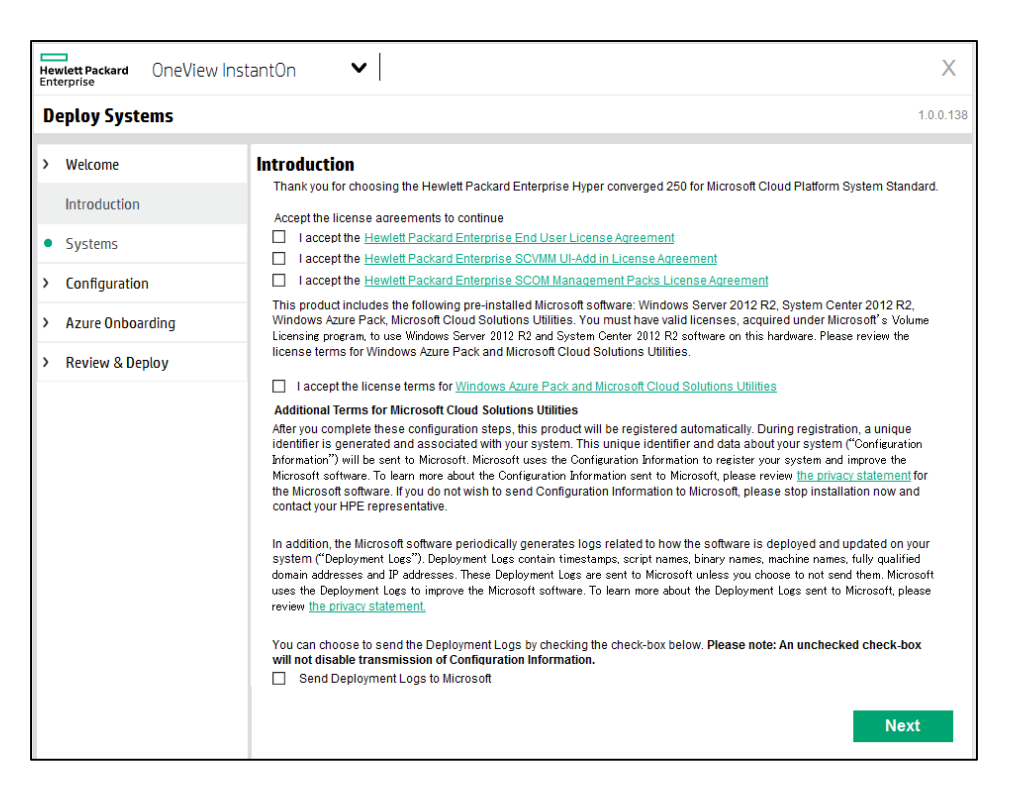

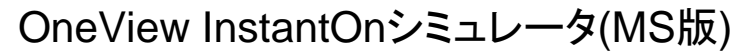

## OneView Instant On – 使用許可のチェック

| 🕼 OneView InstantOn                                                             | ~                                                                                                    |                                                                                                    | ? X                                                                         | 4                                                             | タニノト、っは田志寺西日にィー…り                                                                                                    |
|---------------------------------------------------------------------------------|----------------------------------------------------------------------------------------------------|----------------------------------------------------------------------------------------------------|-----------------------------------------------------------------------------|---------------------------------------------------------------|----------------------------------------------------------------------------------------------------|
| Deploy Appliance                                                                |                                                                                                    |                                                                                                    | 1.3.1.14.S                                                                  | 1.                                                            | 谷フイセンス使用計可項日にテェック<br>を入れ、"Next" をクリックします。                                                                                                    |
| Deploy Appliance Welcome Introduction Venter Health Configuration Review Deploy | Introduction         Thanks for choosing Hewlett Packard Enterprise Hyper Converged System.         Before getting started, you need to know a few things:         1. Three sets of contiguous IP address ranges for the 3 networks: the network for the network for the storage components.         2. Additional information to configure the following components: DNS, Email, Store credentials, and optionally, NTP server IP address.         Accept the license agreements to continue         ✓       1 accept the <u>HP End User License Agreement</u> ✓       1 accept the <u>OneView for VMware vCenter End User License Agreement</u> ✓       1 accept the <u>vSphere End User License Agreement</u> ✓       1 accept the <u>vSphere End User License Agreement</u> ✓       1 accept the <u>vSphere End User License Agreement</u> ✓       1 accept the <u>vSphere End User License Agreement</u> ✓       1 accept the <u>vSphere End User License Agreement</u> ✓       1 accept the <u>vSphere End User License Agreement</u> ✓       1 accept the <u>vSphere PowerCLI End User License Agreement</u> | the ESX components, the<br>Virtual username and pas<br>Virtual username and pas<br>I ac<br>I ac<br>I ac<br>I ac<br>I ac<br>I ac<br>I ac | 1.3.1.14.8<br>sword<br>cept the (<br>cept the )<br>cept the )<br>cept the ) | 1.<br>IP End U<br>DneView<br>Sphere E<br>Center E<br>Sphere F | 各ライセンス使用許可項目にチェック<br>を入れ、"Next" をクリックします。<br>ser License Agreement<br>for VMware vCenter End User License Agreement<br>ind User License Agreement<br>ind User License Agreement<br>gwerCLI End User License Agreement |
|                                                                                 | <ul> <li>✓ I accept the <u>vCenter End User License Agreement</u></li> <li>✓ I accept the <u>vSphere PowerCLI End User License Agreement</u></li> </ul>                                                                                                    | I ac<br>I ac<br>I ac                                                                                                    | cept the y                                                                  | Center E<br>Sohere F                                          | nd User License Agreement<br>YowerCLI End User License Agr                                                                                                    |

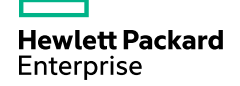

#### OneView Instant On - vCenterの設定

Enterprise

| Deploy Appliant                                                   | ce in the second second second second second second second second second second second second second second se |                                                                     | Access                           |   | 2. [Access]構                             |
|-------------------------------------------------------------------|----------------------------------------------------------------------------------------------------|---------------------------------------------------------------------|----------------------------------|---|------------------------------------------|
| Welcome Introduction VCenter Health Configuration Devices Declars | vCenter                                                                                                    | Access<br>Location Local<br>License VMware vCenter S<br>Destination | Location Local Berver Standard 4 |   | サーバー」<br>択する場合<br>を入力して<br>※シミュレー        |
| Keview Deploy                                                     |                                                                                                    | Cluster                                                             | New Required                     |   | 3. "Local"の<br>vCenterの<br>すが、本シ<br>います。 |
|                                                                   | Create                                                                                                    | New vCenter Da                                                      | atastore/Cluster                 |   | 4. [Destinati<br>に対して何                   |
|                                                                   | Detecenter                                                                                                    | HC-DC                                                               | × 1                              |   | よびクラス                                    |
|                                                                   | (and service)                                                                                                  |                                                                     |                                  |   |                                          |
|                                                                   | Cluster                                                                                                    | HC Cluster_01                                                       |                                  |   | 5. "New"を                                |
|                                                                   | Cluster                                                                                                    | HC Cluster_01                                                       | Create Cancel                    |   | 5. "New"を<br>を入力し、<br>6. [vCenter]       |
|                                                                   | Cluster                                                                                                    | HC Cluster_01                                                       | Create Cancel                    | 6 | 5. "New"を<br>を入力し、<br>6. [vCenter]i      |

 [Access]欄のうち、ローカル(付属)の vCenterを使用する場合は"Local"を、別の サーバー上で現在実行しているvCenterを選 択する場合は"Remote"を選択し、必要情報 を入力してください。

#### ※シミュレータでは"Local"の選択しかできません。

- "Local"のvCenterを選択した場合、[License]欄 vCenterのライセンスをご入力いただくことになりま すが、本シミュレーターでは適用された状態となって います。
- 4. [Destination]欄にシステムのホストとVSAストレージ に対して使用されるvCenter上のデータセンターお よびクラスタを指定します。
- 5. "New" をクリックし、新規DataCener、Clusterを名 を入力し、"Create" をクリックします。
- 6. [vCenter]画面の右下の "Next" をクリックします。

17

### OneView Instant On –システムノードの追加

| / OneView Instar           | ntOn      | <ul><li>✓</li></ul>        | ? X        |
|----------------------------|-----------|----------------------------|------------|
| Deploy Appliance           |           |                            | 1.3.1.14.8 |
| Welcome                    | Health [H | C Cluster 01]              |            |
| Introduction               |           | Select Available Appliance |            |
| vCenter                    |           | Appliance 455TEST455       | 1          |
| <ul> <li>Health</li> </ul> |           |                            |            |
| Configuration              |           |                            |            |
| Review Deploy              | V         | Appliance 788TEST788       |            |
|                            |           | •                          |            |
|                            |           | Appliance 121TEST121       |            |
|                            |           | •                          |            |
|                            |           | Appliance 454TEST454       |            |
|                            |           |                            |            |
|                            |           | Appliance 787TEST787       |            |
|                            |           |                            |            |
|                            |           | Appliance 120TEST120       |            |
|                            |           | •                          |            |
|                            |           |                            | Next       |

- 7. [Health]画面で全てのシステムノードのへ
- ルスが正常(緑色)であることを確認します。 8. インストール作業をするシステムノードを
- 8. インストール作業をするシステムノードを 選択し、右下の"Next"を選択します。

## OneView Instant On –システムノードの追加

|                            | •                                    |           | : ^        |
|----------------------------|--------------------------------------|-----------|------------|
| Deploy Appliance           |                                      |           | 1.3.1.14.9 |
| Welcome                    | Health [HC Cluster_01                | 1]        |            |
| Introduction               | <ul> <li>Select Available</li> </ul> | Appliance |            |
| vCenter                    | Appliance 455T                       | EST455    |            |
| <ul> <li>Health</li> </ul> |                                      |           |            |
| Configuration              |                                      |           |            |
| Review Deploy              | Appliance 788T                       | EST788    |            |
|                            |                                      |           |            |
|                            |                                      |           |            |
|                            | Appliance 1217                       | 'EST121   |            |
|                            |                                      |           |            |
|                            |                                      |           |            |
|                            | Appliance 454T                       | EST454    |            |
|                            |                                      |           |            |
|                            |                                      |           |            |
|                            | Appliance 7871                       | EST787    |            |
|                            |                                      |           |            |
|                            |                                      |           |            |
|                            | Appliance 120T                       | EST120    |            |
|                            |                                      |           |            |
|                            |                                      |           |            |
|                            |                                      |           | Next       |

OneView InstantOn (HC380)

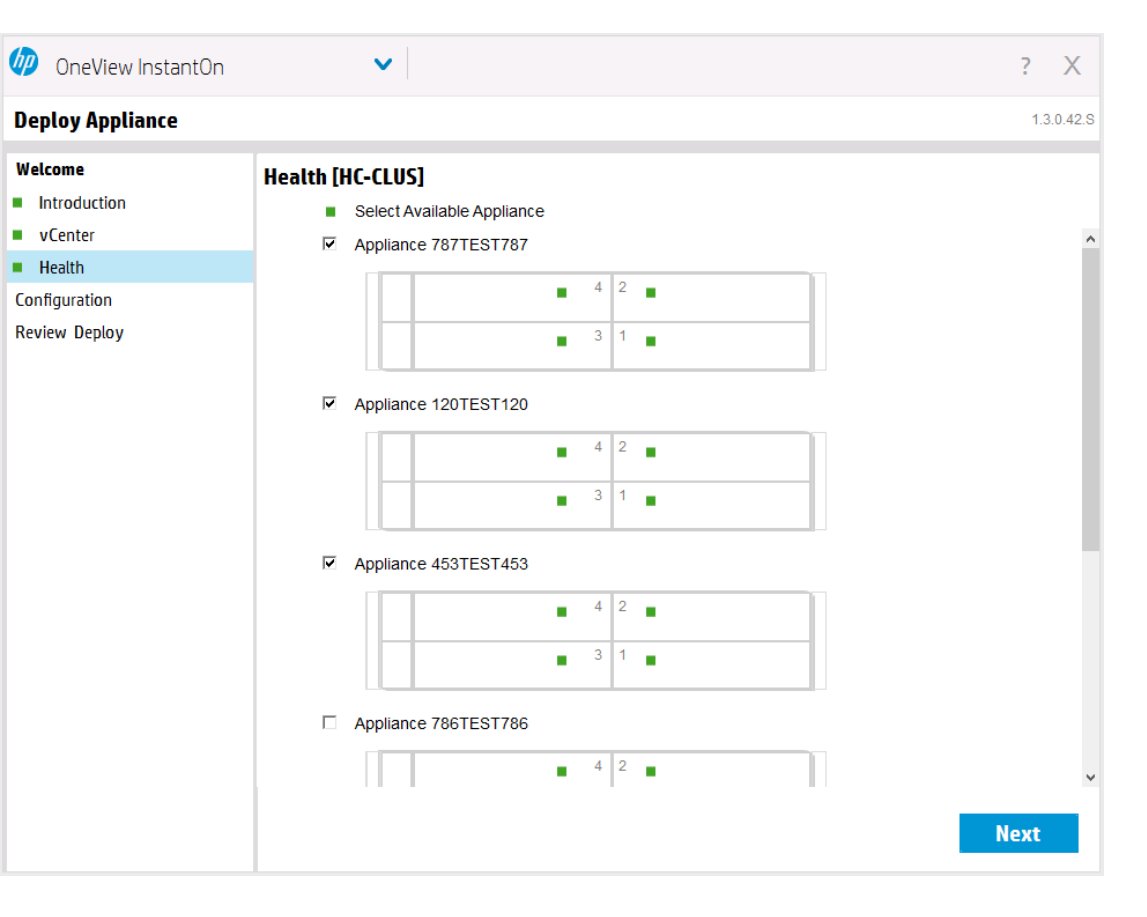

OneView InstantOn (HC 250)

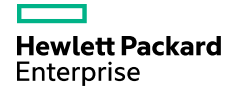

### OneView Instant On – 管理系IPアドレスの入力

| 🕼 OneView InstantOn                                                | ~                                        |                                |          |               | ? X        |
|--------------------------------------------------------------------|------------------------------------------|--------------------------------|----------|---------------|------------|
| Deploy Appliance                                                   |                                          |                                |          |               | 1.3.1.14.S |
| Welcome Introduction                                               | IP Assignments<br>ESX Network Components | 3                              |          |               |            |
| <ul> <li>vCenter</li> <li>Health</li> <li>Configuration</li> </ul> | Starting IP address<br>Subnet            | 192.168.1.101<br>255.255.255.0 | Ending   | 192.168.1.103 |            |
| IP Assignment     Credentials                                      | vSphere vMotion IPs                      | 192.108 1 254                  |          |               |            |
| Settings<br>Review Deploy                                          | Starting IP address<br>Subnet            | 192.168.2.101<br>255.255.255.0 | Ending   | 192.168.2.103 |            |
|                                                                    | VLAN ID<br>Storage Network IPs           | 2                              | optional |               |            |
|                                                                    | Starting IP address<br>Subnet            | 192.168.3.101<br>255.255.255.0 | Ending   | 192.168.3.110 |            |
|                                                                    | VLAN ID                                  | 3                              | optional |               |            |
|                                                                    |                                          |                                |          |               |            |
|                                                                    |                                          |                                |          |               | Next       |

 9. [IP Assignment]画面で、システム運用時 に必要なIPアドレス、VLAN ID等の必要な 情報を入力後、右下の"Next" をクリックし ます。

※詳細は次ページに記載します。

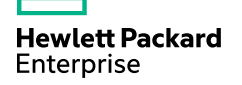

### OneView Instant On – 管理系IPアドレスの入力

Enterprise

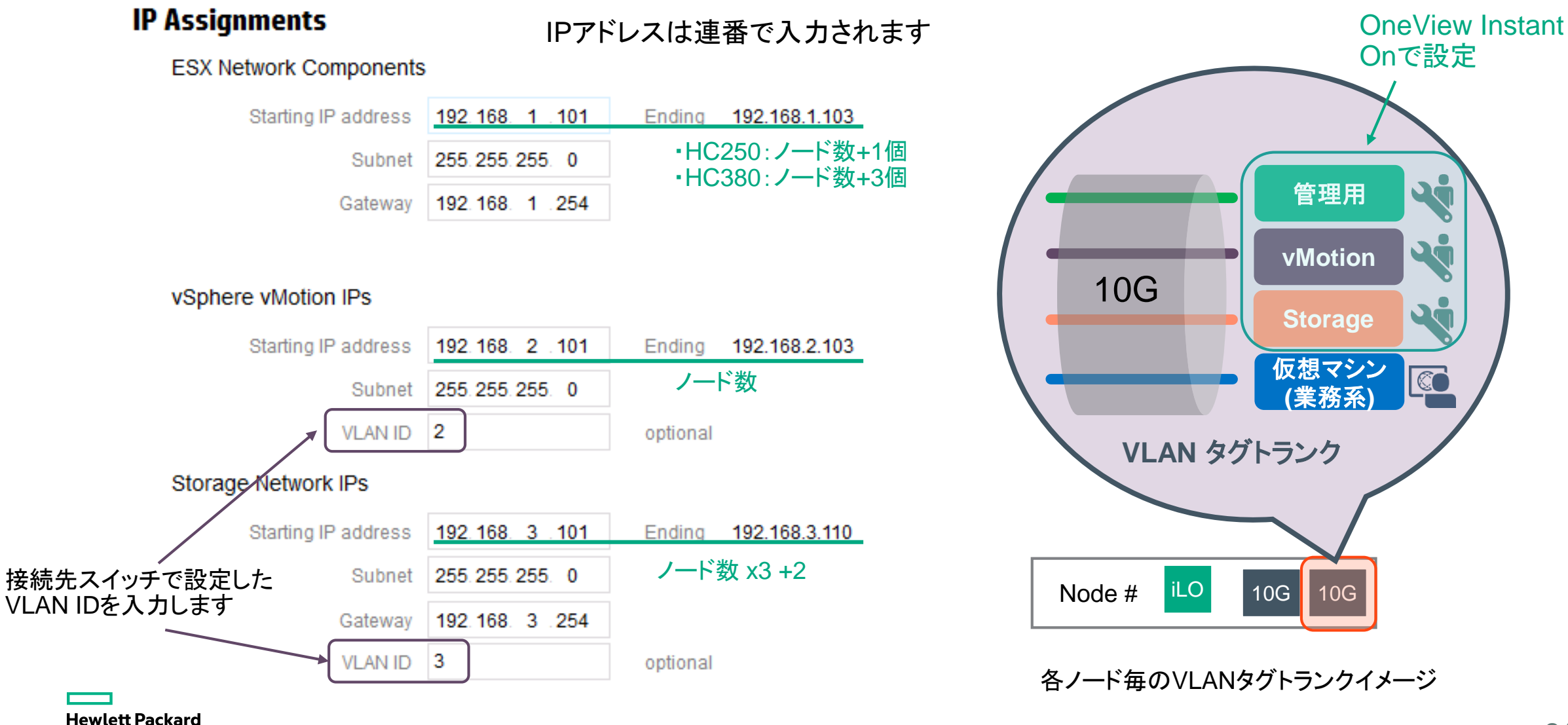

## OneView Instant On – ストレージ認証情報の入力

| OneView Instant     Deploy Appliance | tOn 🗸                                   |        | 2 X | 10. [Credentials]画面にて、StoreVirtual認証                |
|--------------------------------------|-----------------------------------------|--------|-----|-----------------------------------------------------|
| Welcome                              | Gradautiste                             |        |     | 「「報を入力しま9。これらの認証情報を使<br>田」て Store\/irtualライヤンスを適田する |
| Introduction                         | Creuenciats                             |        |     |                                                     |
| vCenter                              | Storevirtual Credentials                |        |     | 际にSloleVIIlual未中官理コンノールにプ                           |
| <ul> <li>Health</li> </ul>           |                                         |        |     |                                                     |
| Configuration                        | Password                                |        |     | 11. 認証情報を新規で人力した後、石下                                |
| IP Assignment                        | Confirm password                        |        |     | "Next" をクリックします。                                    |
| Credentials                          |                                         |        |     |                                                     |
| Settings                             |                                         |        |     |                                                     |
| Review Deploy                        | Credentials<br>StoreVirtual Credentials |        |     |                                                     |
|                                      | Username                                | HC-250 |     |                                                     |
|                                      | Password                                | ****** |     |                                                     |
|                                      | Confirm password                        | ****** |     |                                                     |
|                                      |                                         | Ne     | ext |                                                     |

## OneView Instant On – ストレージネットワークの設定

| eploy Appliance |                  |                       |          | •               |                           |       |            |
|-----------------|------------------|-----------------------|----------|-----------------|---------------------------|-------|------------|
|                 |                  |                       |          | I.3.1.14.S 名、ス  | トレージネットワ                  | ノークの[ | DNS、NTP、   |
| /elcome         | Settings         |                       |          | メール             | サーバーのアト                   | レスと追  | を受信者の      |
| Introduction    | General Settings |                       |          | メール             | アドレスを入力                   | 後、右下  | 「の"Next" を |
| vCenter         | Storage Name     | HP-HyperConv-131      |          | クリック            | フします。                     |       |            |
| Health          | DNS              | 192,168, 4,101        |          |                 |                           |       |            |
| onfiguration    | NTP              |                       | optional | and Cattlena    |                           |       |            |
| IP Assignment   |                  |                       | Gene     | eral Settings   |                           |       |            |
| Credentials     | Mail Settings    |                       |          | Storage Name    | HP-HyperConv-13           | 1     |            |
| Settings        | Server           | 192.168.5.101 Port 25 |          |                 |                           |       |            |
| eview Deploy    | Sender email     | xxxx.xxxx@npe.com     |          | DNS             | 192 168 4 101             |       |            |
|                 | Recipient email  | xxx.xxx@hpe.com       |          | 1.000           |                           |       |            |
|                 |                  |                       |          | NIP             |                           |       |            |
|                 |                  |                       |          |                 |                           |       |            |
|                 |                  |                       | Mail     | Settings        |                           |       |            |
|                 | ¬++*/            | 、メール.通知たさ             | - Z      | o c inigo       | ****                      |       | 1993       |
|                 |                  |                       |          | Server          | 192.168.5.101             | Port  | 25         |
|                 | ための谷林            | 重設定を行います              |          | Sender email    | xxxx.xxxx@hpe.con         | 1     |            |
|                 |                  |                       |          |                 | Contraction of the second |       |            |
|                 |                  |                       |          | Recipient email | xxx.xxx@hpe.com           |       |            |
|                 |                  |                       |          |                 |                           |       |            |

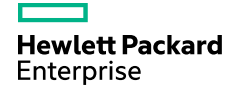

# OneView Instant On – 入力項目の確認

| 🕼 OneView InstantOn                                                                                                    | $\mathbf{v}$                                                                                                    | ? X         |
|----------------------------------------------------------------------------------------------------|----------------------------------------------------------------------------------------------------|-------------|
| Deploy Appliance                                                                                                    |                                                                                                    | 1.3.1.14.9  |
| Welcome Introduction                                                                                                    | Review Configuration                                                                                                    |             |
| <ul> <li>vCenter</li> <li>Health</li> <li>Configuration</li> <li>IP Assignment</li> <li>Credentials</li> <li>Settings</li> <li>Review Deploy</li> </ul> | <ul> <li>Introduction         <ul> <li>HP End User License Agreement: Accepted</li> <li>OneView for VMware vCenter End User License Agreement: Accepted</li> <li>vSphere End User License Agreement: Accepted</li> <li>vCenter End User License Agreement: Accepted</li> <li>vSphere PowerCLI End User License Agreement: Accepted</li> </ul> </li> <li>vCenter</li> </ul> |             |
| <ul> <li>Review Configuration</li> <li>Deploy</li> </ul>                                                                                                | Location: Local     License     License Type: VMware vCenter Server Standard     Destination     Cluster: HC Cluster_01     Datacenter: HC-DC                                                                                                    |             |
|                                                                                                    | <ul> <li>Health</li> <li>455TEST455: Health Check Passed</li> <li>788TEST788: Health Check Passed</li> <li>121TEST121: Health Check Passed</li> </ul>                                                                                                    |             |
|                                                                                                    | IP Assignments<br>ESX Network Components                                                                                                    | v<br>Deploy |

[Review Configuration]画面にて、入植した情報が正しいことを確認します。変更する必要がある場合は、左下のナビゲーションペインにあるリンクを使用して戻ります。
 ※確認項目の詳細は次ページに記載します。

14. 続行する準備ができましたら"Deploy"をク リックします。

Hewlett Packard Enterprise

# OneView Instant On – 入力項目の確認

#### **Review Configuration**

#### Introduction

- HP End User License Agreement: Accepted
- OneView for VMware vCenter End User License Agreement: Accepted
- vSphere End User License Agreement: Accepted
- vCenter End User License Agreement: Accepted
- vSphere PowerCLI End User License Agreement: Accepted

#### vCenter

Access

Location: Local

#### License

- License Type: VMware vCenter Server Standard Destination
- Cluster: HC Cluster\_01
- Datacenter: HC-DC

#### Health

- 455TEST455: Health Check Passed
- 788TEST788: Health Check Passed
- 121TEST121: Health Check Passed

#### IP Assignments ESX Network Components

- Starting IP address: 192.168.1.101
- Subnet: 255.255.255.0
- Gateway: 192.168.1.254
- vSphere vMotion IPs
- Starting IP address: 192.168.2.101
- Subnet: 255.255.255.0
- VLAN ID: 2
- Storage Network IPs
- Starting IP address: 192.168.3.101
- Subnet: 255.255.255.0
- Gateway: 192.168.3.254
- VLAN ID: 3
- Credentials
  - StoreVirtual Credentials
  - Username: HC-250
  - Password: \*\*\*\*\*\*\*\*

- Settings General Settings
  - Storage Name: HP-HyperConv-131
  - DNS: 192.168.4.101
  - Mail Settings
  - Server: 192.168.5.101
  - Port: 25
  - Sender email: xxxx.xxxx@hpe.com
  - Recipient email: xxx.xxx@hpe.com

### OneView Instant On – Deploy動作の実行画面

| OneView InstantOn                                                                                                    | <ul><li>✓</li></ul>                                | x     | OneView InstantOn                                                                                                    | ✓                  |
|----------------------------------------------------------------------------------------------------|----------------------------------------------------|-------|----------------------------------------------------------------------------------------------------|--------------------|
| Deploy Appliance                                                                                                    | 1.3                                                | .42.S | Deploy Appliance                                                                                                    | 1.3.0.42.8         |
| Welcome Introduction VCenter Health Configuration IP Assignment Credentials Review Deploy Review Configuration Deploy Next Steps | Deploy in Progress<br>10:30 remaining<br>> Details |       | Welcome Introduction VCenter Health Configuration IP Assignment Credentials Settings Review Deploy Review Configuration Deploy | Deploy in Progress |
|                                                                                                    | Deploy                                             |       |                                                                                                    | Deploy             |

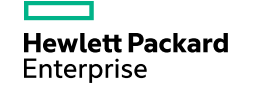

### OneView Instant On – Deploy動作完了後

| Velcome<br>Introduction<br>VCenter<br>Health | Next Steps [HC Cluster_0<br>Congratulations! The configurat                                                                   | 1]                        |                                                   |          |  |  |  |  |
|----------------------------------------------|----------------------------------------------------------------------------------------------------|---------------------------|---------------------------------------------------|----------|--|--|--|--|
| Introduction<br>VCenter<br>Health            | Congratulations! The configurat                                                                                               |                           | Next Steps [HC Cluster_01]                        |          |  |  |  |  |
| vCenter<br>Health                            | Congratulations! The configuration has successfully completed. The newly-configured systems will continue to run the          |                           |                                                   |          |  |  |  |  |
| Health                                       | processes to finalize their initialization. You may monitor that process or continue with your initial tasks by following the |                           |                                                   |          |  |  |  |  |
| пеаци                                        | links delow.                                                                                                    |                           |                                                   |          |  |  |  |  |
|                                              | Step 1: Apply VMware vCenter and v                                                                                            | Snhara ESXi licansa (skin | if performed before deployment), and start manage | aina the |  |  |  |  |
| Configuration                                | virtualized workloads                                                                                                    |                           |                                                   |          |  |  |  |  |
| IP Assignment                                | Launch the vCenter Web Client                                                                                                 |                           |                                                   |          |  |  |  |  |
| Credentials                                  | Step 2: License StoreVirtual VSAs                                                                                             |                           |                                                   |          |  |  |  |  |
| Review Deploy                                | VSAName                                                                                                    | Feature Key               | IP                                                |          |  |  |  |  |
| Review Configuration                         | TEST-VSA-455TEST4550                                                                                                    | 12:23:34:84:72:63         | 192.168.3.102                                     |          |  |  |  |  |
| Deeler                                       | TEST-VSA-788TEST7880                                                                                                    | 12:23:34:48:56:87         | 192.168.3.103                                     |          |  |  |  |  |
| Берюу                                        | TEST-VSA-121TEST1210                                                                                                    | 12:23:34:41:89:51         | 192.168.3.104                                     |          |  |  |  |  |
| Next Steps                                   | TEST-VSA-455TEST4551                                                                                                    | 12:23:34:39:50:51         | 192.168.3.102                                     |          |  |  |  |  |
|                                              | TEST-VSA-455TEST4552                                                                                                    | 12:23:34:37:29:20         | 192.168.3.103                                     |          |  |  |  |  |
|                                              | TEST-VSA-455TEST4553                                                                                                    | 12:23:34:61:46:71         | 192.168.3.104                                     |          |  |  |  |  |
|                                              | TEST-VSA-788TEST7881                                                                                                    | 12:23:34:11:96:55         | 192.168.3.105                                     |          |  |  |  |  |
|                                              | TEST-VSA-788TEST7882                                                                                                    | 12:23:34:65:59:13         | 192.168.3.106                                     |          |  |  |  |  |
|                                              | TEST-VSA-788TEST7883                                                                                                    | 12:23:34:39:40:98         | 192.168.3.107                                     |          |  |  |  |  |
|                                              | TEST-VSA-121TEST1211                                                                                                    | 12:23:34:21:47:52         | 192.168.3.108                                     |          |  |  |  |  |
|                                              | TEST-VSA-121TEST1212                                                                                                    | 12:23:34:21:49:12         | 192.168.3.109                                     |          |  |  |  |  |
|                                              | TEST-VSA-121TEST1213                                                                                                    | 12:23:34:86:29:90         | 192.168.3.110                                     |          |  |  |  |  |
|                                              | TEST-VSA-454TEST4540                                                                                                    | 12:23:34:20:52:10         | 192.168.3.111                                     |          |  |  |  |  |
|                                              | TEST-VSA-454TEST4541                                                                                                    | 12:23:34:47:16:29         | 192.168.3.112                                     |          |  |  |  |  |
|                                              | TEST-VSA-454TEST4542                                                                                                    | 12:23:34:69:62:61         | 192.168.3.113                                     |          |  |  |  |  |
|                                              | TES1-VSA-454TES14543                                                                                                    | 12.23.34.10.70.84         | 192.108.3.114                                     |          |  |  |  |  |

- 15. Deploy操作が完了すると、[Next Step]画 面に移動し、設定された情報の確認がで きます。
- 16. "Finish" をクリックし、初期セットアップ完 了です。(シミュレーターはここまで)

※本番環境では、[Next Step]の画面上から、 vCenterにアクセスし、ESXiホストのライセン スや、StoreVirtual VSAのライセンス(初期 セットアップ時は試用ライセンスが適用されて いるため)の適用が必要となります。

#### OneView Instant On – Deploy動作完了後

| and the second state and the second state and the s | cept the license. |
|----------------------------------------------------------------------------------------------------|-------------------|
| investment parameter                                                                                                    | 0                 |
| come agreement                                                                                                    |                   |
| denet made<br>55.255.240.0                                                                                                    |                   |
| Paddem<br>72 28 0 150                                                                                                    |                   |
| 572 28.0.99                                                                                                    |                   |
| Center access                                                                                                    |                   |
| administrator@vsphere.local                                                                                                    |                   |
|                                                                                                    |                   |

OneView Instant Onを使用した構成が正常 に完了すると、HC380管理UIのインストール が始まります。

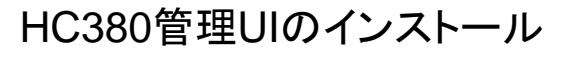

Hewlett Packard Enterprise

# **OneView User Experience hands-on**

- OneView User Experience概要
- OneView User Experienceハンズオン
  - アクセスとログイン方法
  - ダッシュボードとナビゲーションパネル
  - 仮想マシンの管理・作成
  - システムのアクティビティの確認
  - 仮想マシンのリソース使用率の確認
  - イメージの作成

Hewlett Packard

Enterprise

- 仮想マシンのカタログ作成
- User Experienceの設定

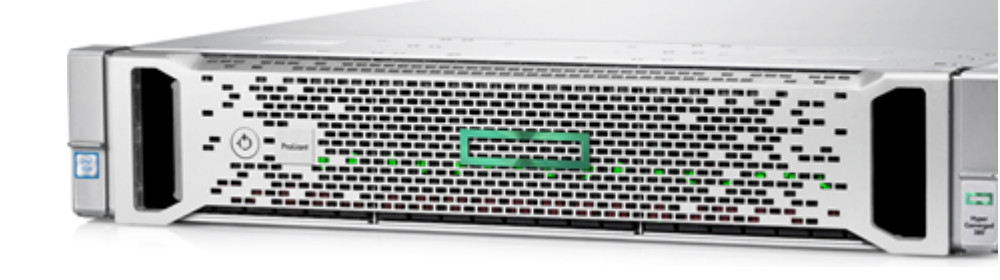

#### HPE OneView User Experience(利用者向け) HC380 のみ 簡易的なプライベートクラウドを実現する "セルフサービスポータル" を新搭載

#### - 日常的なオペレーションをサポート(\*)

- -モニタリングはもちろん、まるで "自動販売機" のように たった5 クリックで仮想マシンを作成
- 快適な操作
  - -HTML5 & HPE Grommet デザイン
  - -スマートフォン専用ビューも用意
- 管理機能も充実
  - -既存の Active Directory / LDAP と統合可能 -ロールベースの管理
- 管理者向けにはメンテナンス機能も -ファームウェア・デバイスドライバのアップデート -構成のバックアップ・リストア

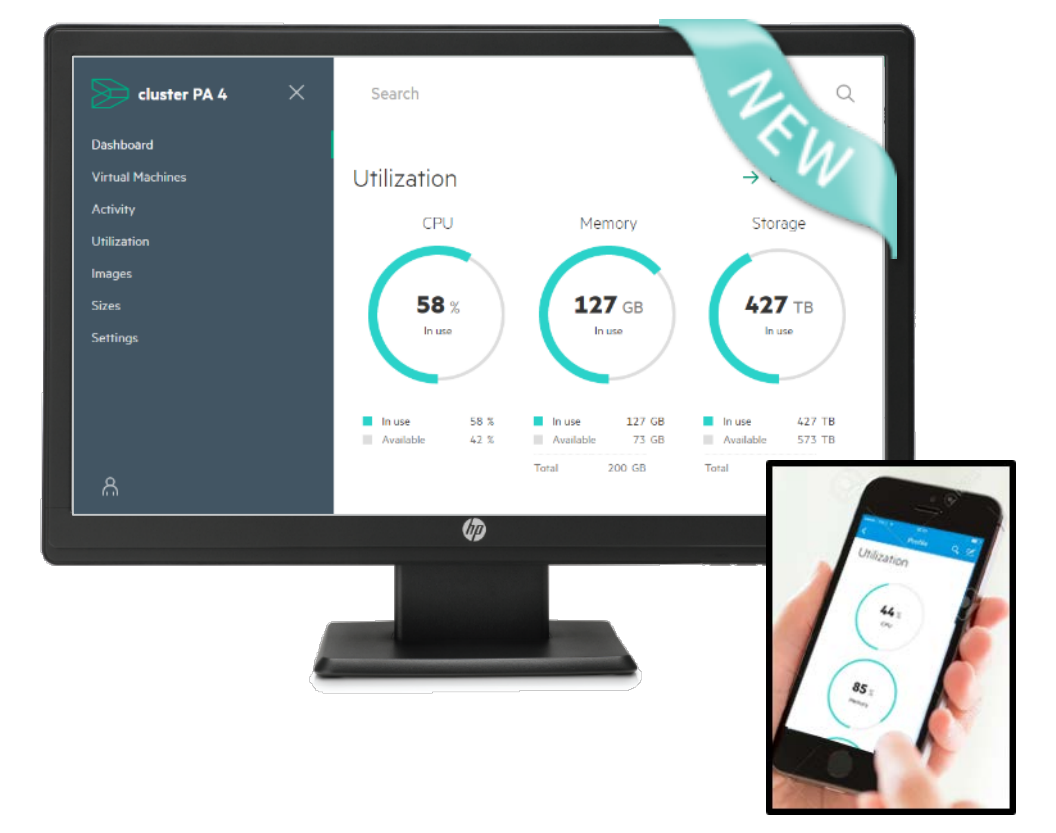

スマートフォン専用ビュー

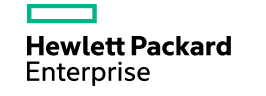

#### HPE OneView User Experience(利用者向け) HC380 のみ 簡易的なプライベートクラウドを実現する "セルフサービスポータル" を新搭載

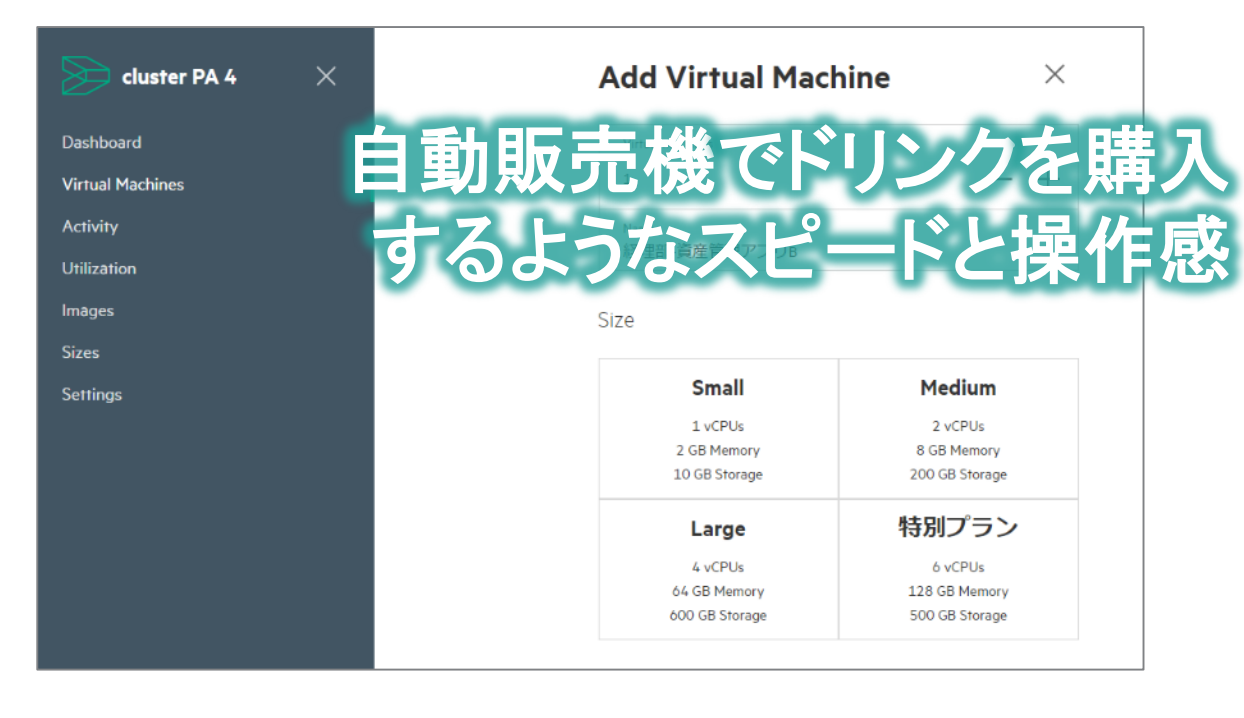

 Image: State in the state in the state i

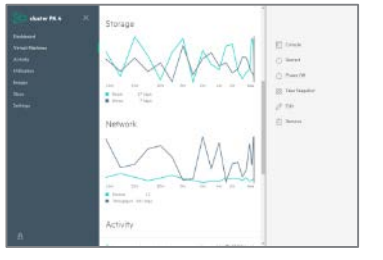

管理者向けには ソフトウェアアップデート機能も

Jpload Software

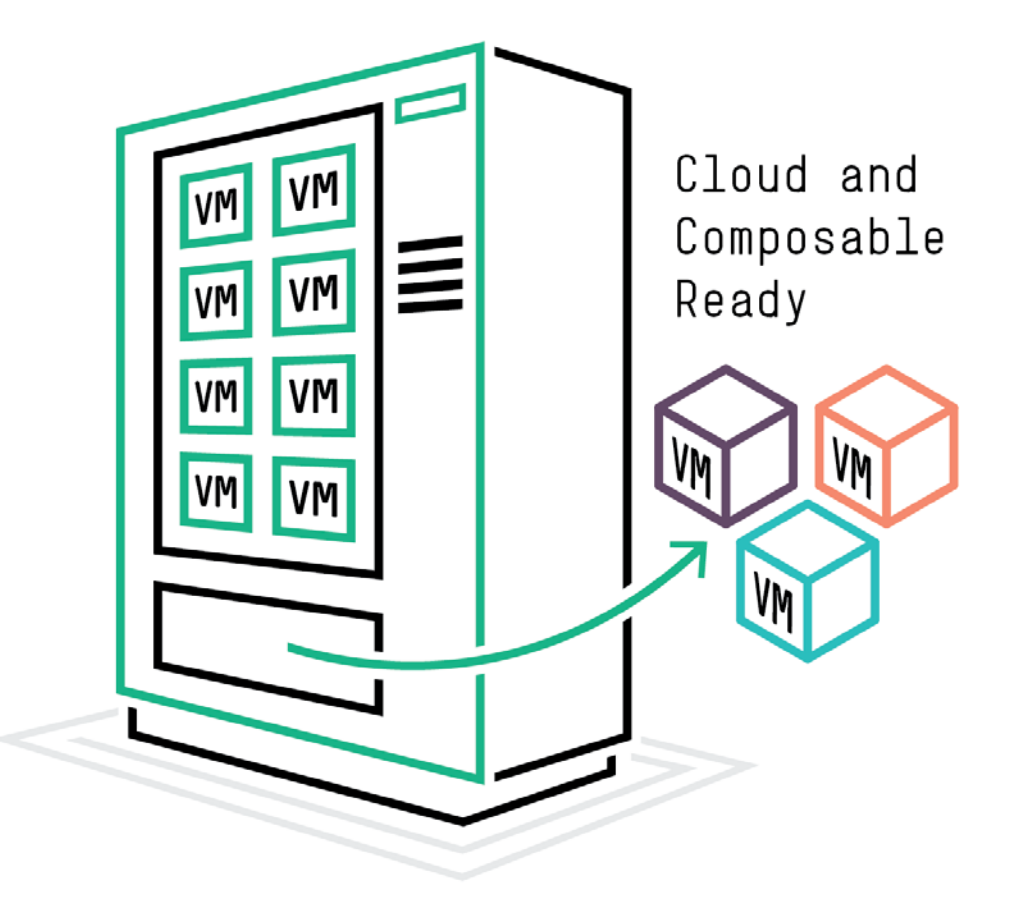

# **OneView User Experience**

## アクセスとログイン方法

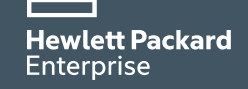

# アクセスとログイン方法

| cluster PA 4                               | × | Search              |              |                              |                           |                              | (                           | 2     |
|--------------------------------------------|---|---------------------|--------------|------------------------------|---------------------------|------------------------------|-----------------------------|-------|
| Dashboard<br>Virtual Machines<br>Activity  |   | Utilization<br>CPU  | n<br>J       | Me                           | mory                      | → o<br>Sto                   | Cloud Optim                 | izer  |
| Utilization<br>Images<br>Sizes<br>Settings |   | <b>58</b><br>In us  | %            | 12<br>*                      | 7 GB                      | <b>42</b>                    | 7 TB                        |       |
| A                                          |   | In use<br>Available | 58 %<br>42 % | In use<br>Available<br>Total | 127 GB<br>73 GB<br>200 GB | In use<br>Available<br>Total | 427 TB<br>573 TB<br>1000 TB |       |
|                                            |   |                     | Ø            |                              |                           |                              |                             | UV2.8 |
|                                            |   | -                   |              |                              |                           |                              |                             |       |

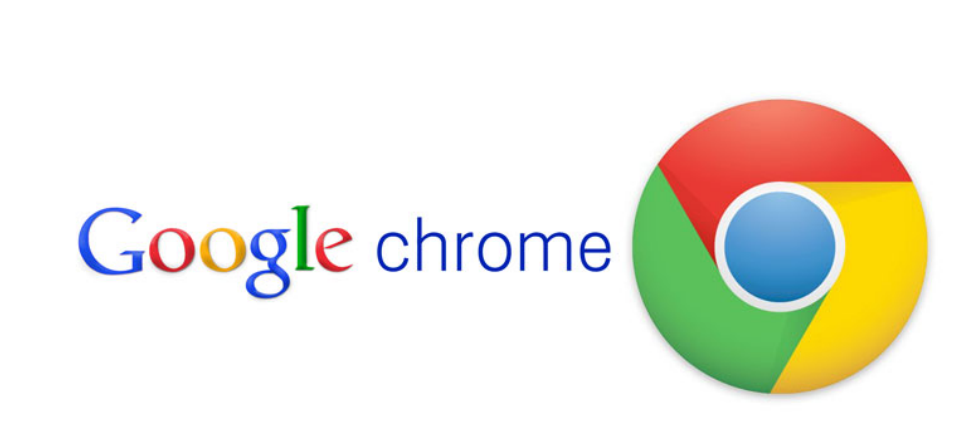

PC上でGoogle ChromeなどのWebブラウザを起動し、 HC380 OneView User Experienceシミュレータ用のURLにアクセスします。 PCCOEのInternet Explorerでは動かないのでご注意ください。

External URL: http://www.hc380.online/

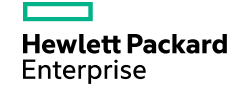

OneView User Experience

# アクセスとログイン方法

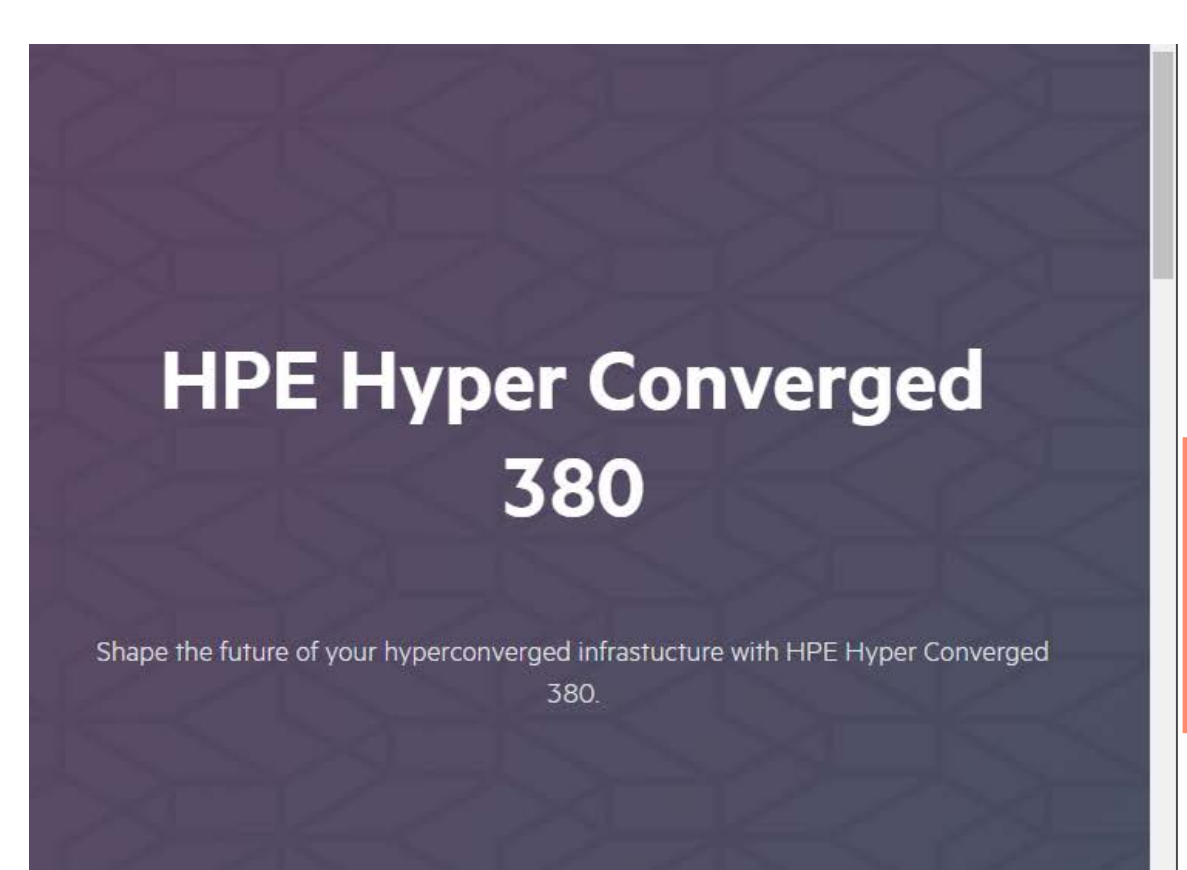

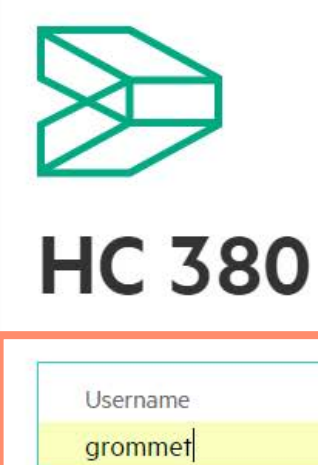

Password

.....

Log In

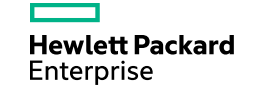

1. Username: grommet Password: GrommetUX!\*2016 を入力してください。

OneView User Experience

## アクセスとログイン方法

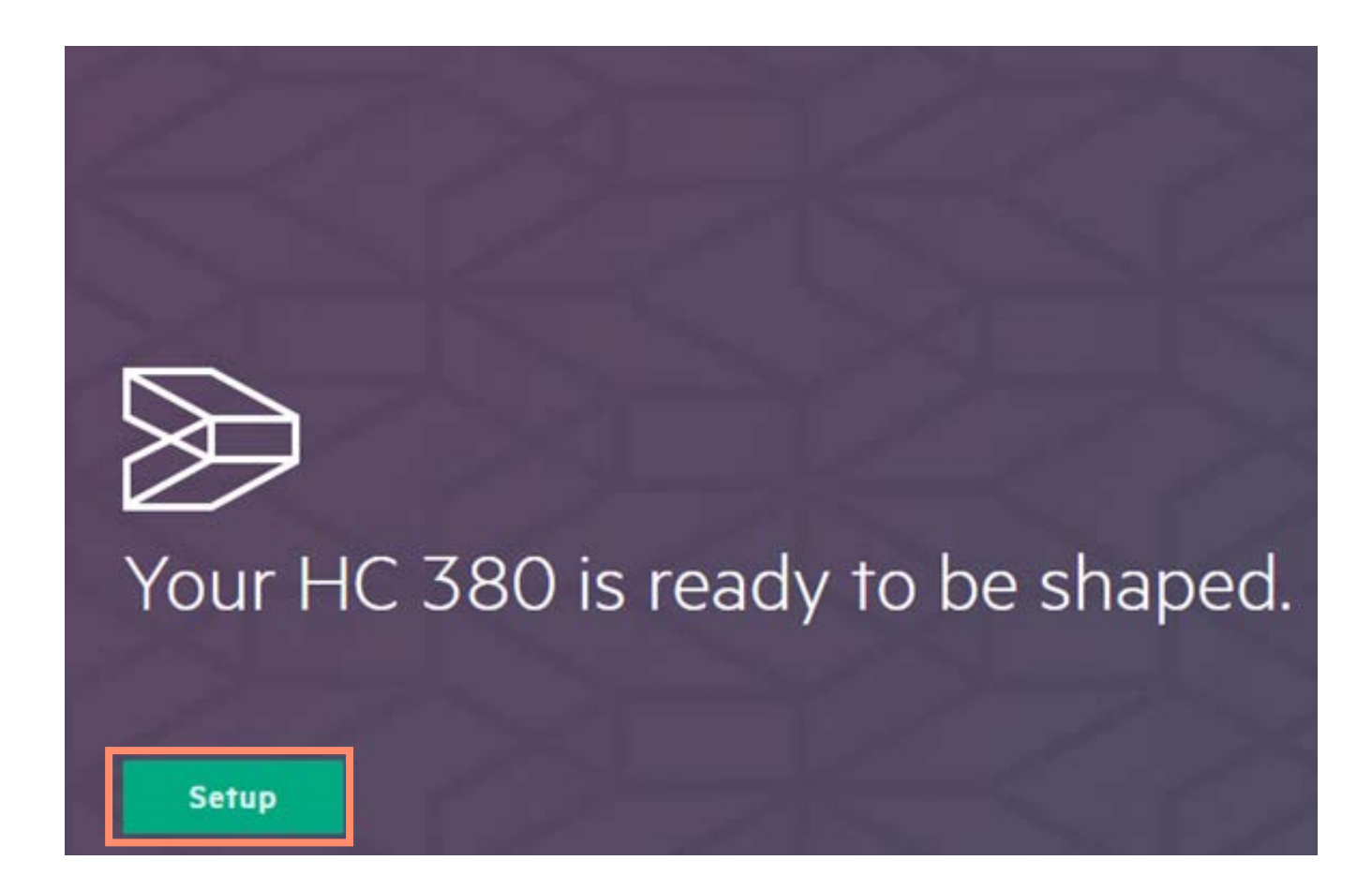

2. "Setup" をクリックします。

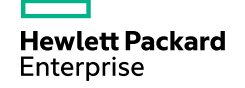

## アクセスとログイン方法

| Setup                                                                                                | ക       | <ol> <li>初期アクセス時には"Setup"の項目が表示されます。</li> <li>各設定項目をご確認後、左下の "Submit"ボタンを</li> </ol> |
|----------------------------------------------------------------------------------------------------|---------|--------------------------------------------------------------------------------------|
| Identity<br>This HC 380 is called <b>cluster PA 4</b> and is on the network at <b>192.168.2.10</b> . | D       | クリックしてください。<br>※本ハンズオン上では特別設定変更する必要はご<br>ざいません。                                      |
| vCenter                                                                                              |         |                                                                                      |
| This HC 380 requires credentials to access the vCenter at <b>192.168.2.11</b> .                      | Connect |                                                                                      |
| Directory                                                                                            |         |                                                                                      |
| This HC 380 is not connected to an LDAP or ActiveDirectory yet.                                      | Connect |                                                                                      |
| Nodes                                                                                                |         |                                                                                      |
| This HC 380 has 2 nodes that need to be setup.                                                       | Setup   |                                                                                      |
| Submit                                                                                               |         |                                                                                      |
# **OneView User Experience** ダッシュボードとナビゲーションパネル

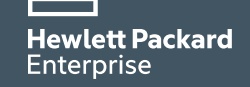

## ダッシュボードとナビゲーションパネル

Search

#### Utilization

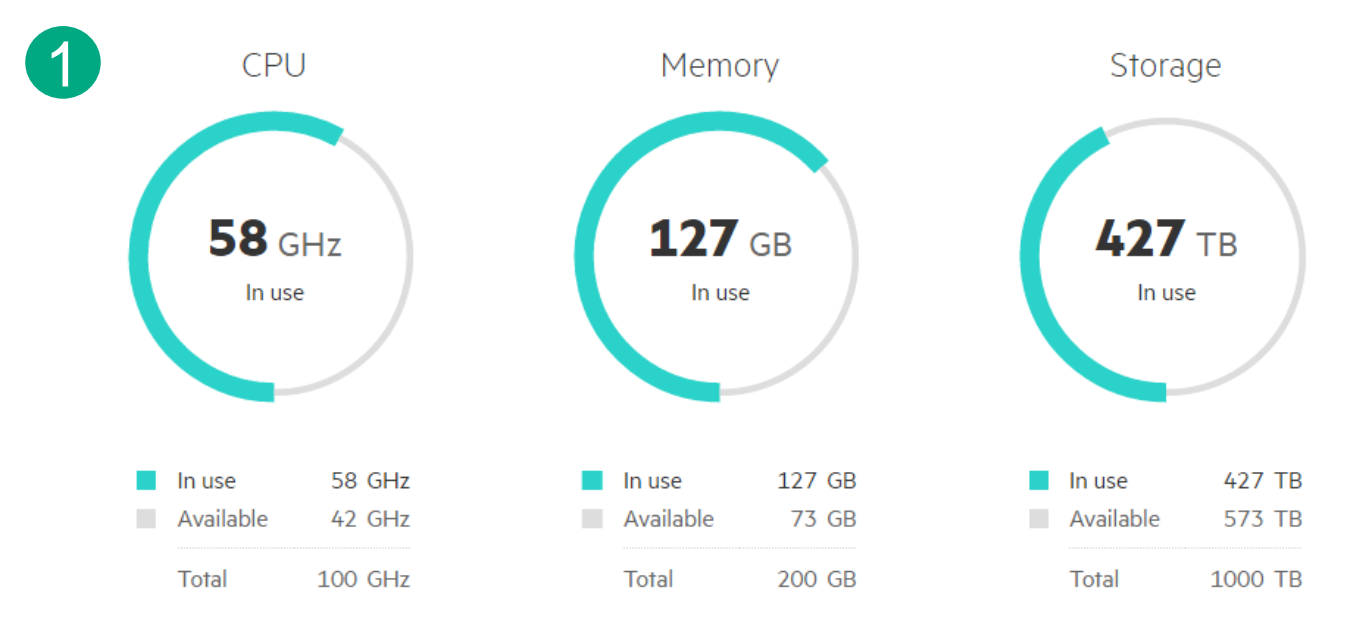

#### 

- ・システム全体のCPU、メモリ、ストレージの リソース使用状況を確認
- 2 システム内のすべての項目を対象にした 検索機能
- 3 システム上で実行されている、ユーザーが 開始したタスクを表示

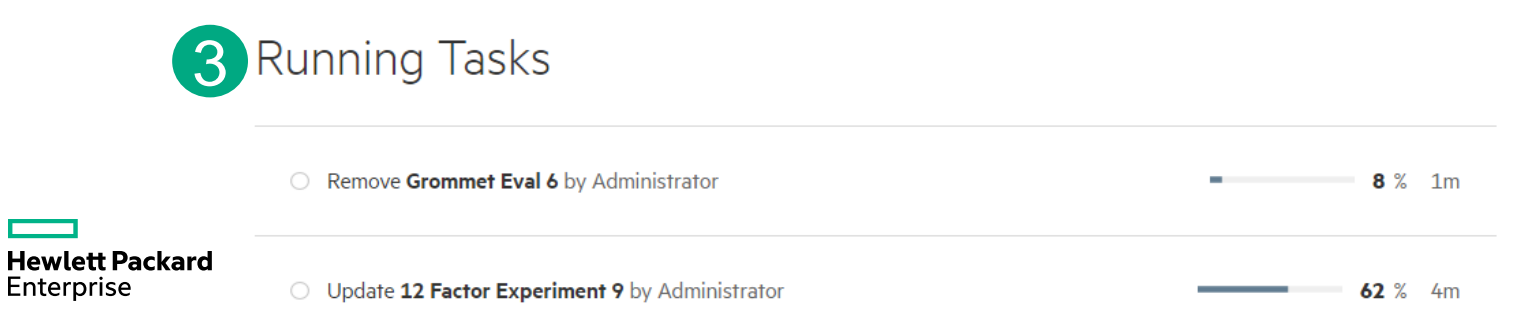

ダッシュボードとナビゲーションパネル

 $\times$ 

| cluster PA 4       |
|--------------------|
| Dashboard 1        |
| Virtual Machines 2 |
| Activity 3         |
| Utilization 4      |
| Images 5           |
| Sizes 6            |
| Settings 7         |

| 1 Dashboard                  | クラスターレベルでのリソースと通知の情報を表示                            |
|------------------------------|----------------------------------------------------|
| <b>2</b> Virtual<br>Machines | システム内の全ての仮想マシンのセットアップを表示                           |
| 3 Activitity                 | アラート、タスク、イベントを含むすべての<br>システムアクティビティを表示             |
| 4 Utilization                | グラフィカルインターフェイスを介してリソースの<br>使用上に関する情報を表示            |
| 5 Images                     | VMを展開するため、OSイメージとOVAテンプレートの<br>アップロードの操作と表示        |
| 6 Sizes                      | vCPU、メモリ、ストレージの事前に割り当てられた<br>サイズのリストを表示            |
| 7 Settings                   | ソフトウェアの更新、システムのバックアップ・リストア、<br>サポートダンプの作成、システムの再起動 |

# **OneView User Experience**

仮想マシンの管理・作成

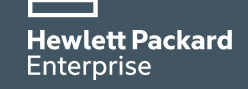

| cluster PA 4     | × |
|------------------|---|
| Dashboard        |   |
| Virtual Machines |   |
| Activity         |   |
| Utilization      |   |
| Images           |   |
| Sizes            |   |
| Settings         |   |

1. ナビゲーションパネルの "Virtual Machines" をクリックします。

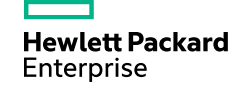

Virtual Machines Search

Today

#### 今日作成した仮想マシン

| Internal Project 2 | Caddy's Karaoke            | HPE Helion DevTest 20 | 12 Factor Experiment 4     | Jakes Bits |
|--------------------|----------------------------|-----------------------|----------------------------|------------|
| Online             | <ul> <li>Online</li> </ul> | Online                | Online                     | I Online   |
| D3 Sandbox-1       | Demo1                      | foxy                  | Grommet Eval 1             |            |
| Online             | Offline                    | Offline               | <ul> <li>Online</li> </ul> |            |

#### Last 7 days 過去7日間作成した仮想マシン

| Data Colabo<br>Online | oration 3 | HPE Helion DevTest 5<br>Online                   | Grommet Eval 6                                          | Data Colaboration 8 <ul> <li>Online</li> </ul> | Internal Project 7<br>Online                   |
|-----------------------|-----------|--------------------------------------------------|---------------------------------------------------------|------------------------------------------------|------------------------------------------------|
| Last 30 days          | 過去30<br>ン | )日間作成した低                                         | 反想マシ                                                    |                                                |                                                |
| Grommet Ev<br>Online  | val 11    | HPE Helion DevTest 10 <ul> <li>Online</li> </ul> | <ul><li>12 Factor Experiment 9</li><li>Online</li></ul> | Data Colaboration 13                           | Internal Project 12 <ul> <li>Online</li> </ul> |

システム内にある仮想マシンを確認します。
 今日、過去7日間、過去30日間以内に作成した仮想マシン群が表示されます。

25

Q

 $\nabla +$ 

3. どれか1つ仮想マシンを選択し、クリックします。

#### 選択した仮想 マシン

← HPE Helion DevTest 20

#### ✓ Online

- 4. 選択した仮想マシンのリソース使用率を確認します。
- 5. 画面右側の仮想マシン操作パネルから選択した仮想マシンの各種操作が実行可能です。

#### Utilization

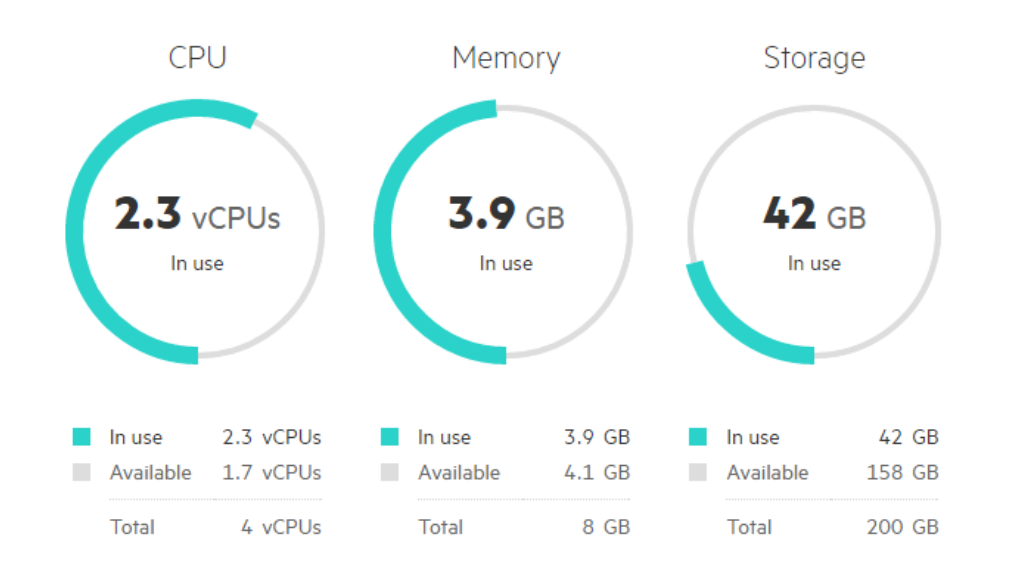

| - Console       | vCenter Web Clientを使用して、<br>VMコンソールセッションを開く |
|-----------------|---------------------------------------------|
| () Restart      | 2 VMを再起動                                    |
| () Power Off    | 3 VMの電源オン、オフ切り替え                            |
| O Take Snapshot | 4 VMのスナップショットを取得                            |
| 🖉 Edit          | 5 名前、サイズ、ネットワーク構成<br>などのVMの特性を編集            |
| Remove          | 6 VMの削除                                     |

Storage

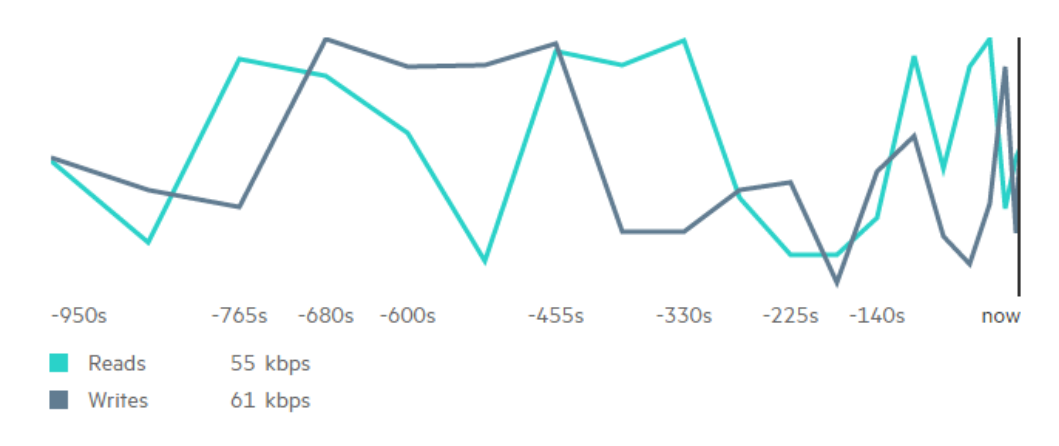

#### Network

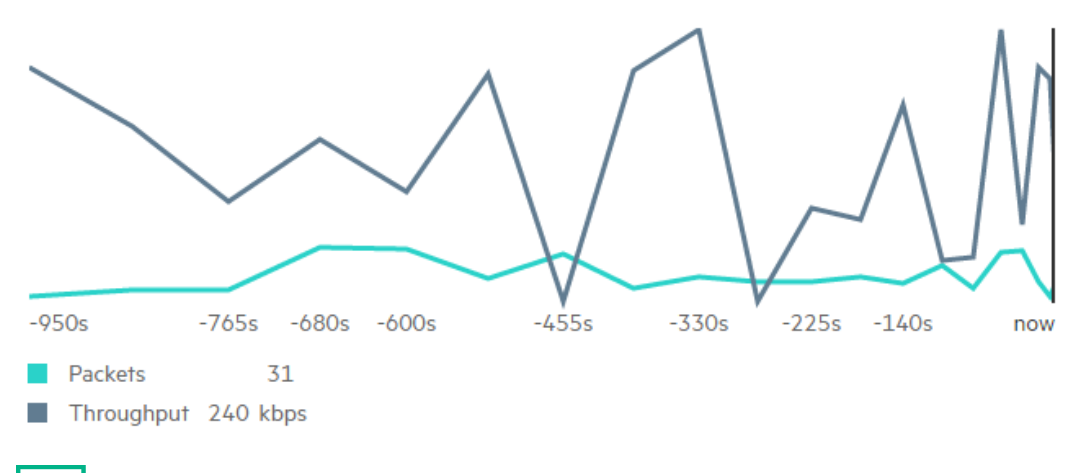

#### 画面をスクロールしていくとストレージの使用率、ネット ワーク使用率を確認できます。

#### Hewlett Packard Enterprise

#### Activity

| <ul> <li>Restart by Ben</li> </ul>                                | Completed 2016年6月14日 13:44 |
|-------------------------------------------------------------------|----------------------------|
| <ul> <li>Temperature threshold exceeded by 10 degrees.</li> </ul> | Cleared 2016年6月9日 9:53     |
| Add by Ursula                                                     | Completed 2016年6月5日 11:52  |
| All activity                                                      |                            |

7. ActivityやIP Adress、作成済みのスナップショットを確認で きます。

#### IP Addresses

10.0.0.1

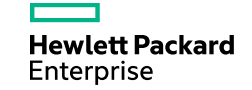

Virtual Machines Search

Today 今日作成した仮想マシン

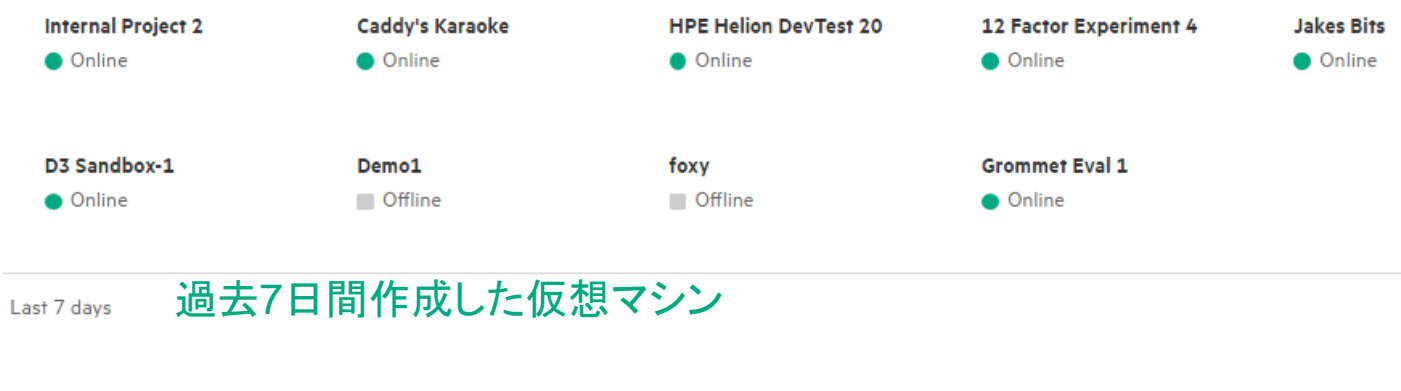

 Data Colaboration 3
 HPE Helion DevTest 5
 Grommet Eval 6
 Data Colaboration 8
 Internal Project 7

 • Online
 • Online
 • Offline
 • Online
 • Online

#### Last 30 days 過去30日間作成した仮想マシン

Grommet Eval 11

Online

HPE Helion DevTest 10

Online

Online

 12 Factor Experiment 9
 Data Cola

 Online

 Online

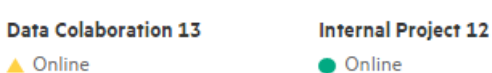

25

 $\nabla$ 

Q

+

 新規仮想マシンの作成を行います。「Virtual Machines」トップ画面に戻り、右上の「+」ボ タンをクリックしてください。

## **Add Virtual Machine**

| Virtual machines                |                      |
|---------------------------------|----------------------|
| 3                               | — +                  |
| Name                            |                      |
| Add a name prefix               |                      |
| Provide each individual name    |                      |
| Extend an existing set of virtu | ual machines         |
| Prefix                          | Start numbering with |
| vm-                             | 1                    |

 $\times$ 

 9. 作成する仮想マシンの台数を選択し、 名前を 入力します。(複数台選択すると名前の付け方 のオプションが選択できます)

Hewlett Packard Enterprise

## **Add Virtual Machine**

| Virtual machines |   |   |
|------------------|---|---|
| 1 –              | _ | + |
| Name<br>xxx VM   |   |   |

 $\times$ 

9. 作成する仮想マシンの台数を選択し(今回は1台)、 ご自身の名前を付けた仮想マシンを作成します。 (複数台選択すると名前の付け方のオプションが選 択できます)。

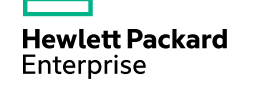

Size

|                |                |          | 11 |
|----------------|----------------|----------|----|
| Small          | Medium         | Image    | Q  |
| 1 vCPUs        | 2 vCPUs        |          | ×  |
| 2 GB Memory    | 8 GB Memory    |          |    |
| 10 GB Storage  | 200 GB Storage |          | 12 |
| Large          | DevOps         | Networks | +  |
| 4 vCPUs        | 4 vCPUs        | 13       |    |
| 64 GB Memory   | 16 GB Memory   | Add      |    |
| 600 GB Storage | 200 GB Storage |          |    |
|                |                |          |    |

#### Initial Disk Image

- 10. 仮想マシンのサイズを選択します。
- 11. [Initial Disk Image]の虫眼鏡アイコンから、利用可能なイメージを選択します。 12. [Network]の横にあるプラス(+)記号をクリックして、使用可能なネットワークを追加します。 ※デフォルトではDHCPが使用されます。
- 13. "Add" をクリックして、仮想マシンを作成します。

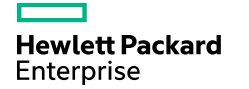

Size

| 10<br>Small            | Medium                 | lmage<br>Win2k12r2.ova |
|------------------------|------------------------|------------------------|
| 1 vCPUs<br>2 GB Memory | 2 vCPUs<br>8 GB Memory | CentOS-7-x86_64-150    |
| 10 GB Storage          | 200 GB Storage         | openSUSE-Leap-42.1->   |
| La                     | ubuntu-15.10-server-a  |                        |
| 4 vC                   | ubuntu-15.10-server-i  |                        |
| 64 GB Memory           |                        | Win2k12r2.ova          |
| 600 GB Storage         |                        | windows-2008-vm.ova    |

#### Initial Disk Image

| lmage<br>Win2k12r2.ova        | Q |
|-------------------------------|---|
| CentOS-7-x86_64-1503-01.iso   |   |
| openSUSE-Leap-42.1-x86_64.iso |   |
| ubuntu-15.10-server-amd64.iso |   |
| ubuntu-15.10-server-i386.iso  |   |
| 12                            |   |
| Win2k12r2.ova                 |   |
| windows-2008-vm.ova           |   |

- 10. 仮想マシンのサイズ"Small"を選択します。
- 11. [Initial Disk Image]の虫眼鏡アイコンから、利用可能なイメージを表示します。
- 12. 選択項目の中から、"Win2k12r2.ova"を選択します。

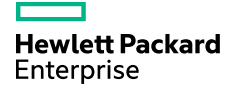

44

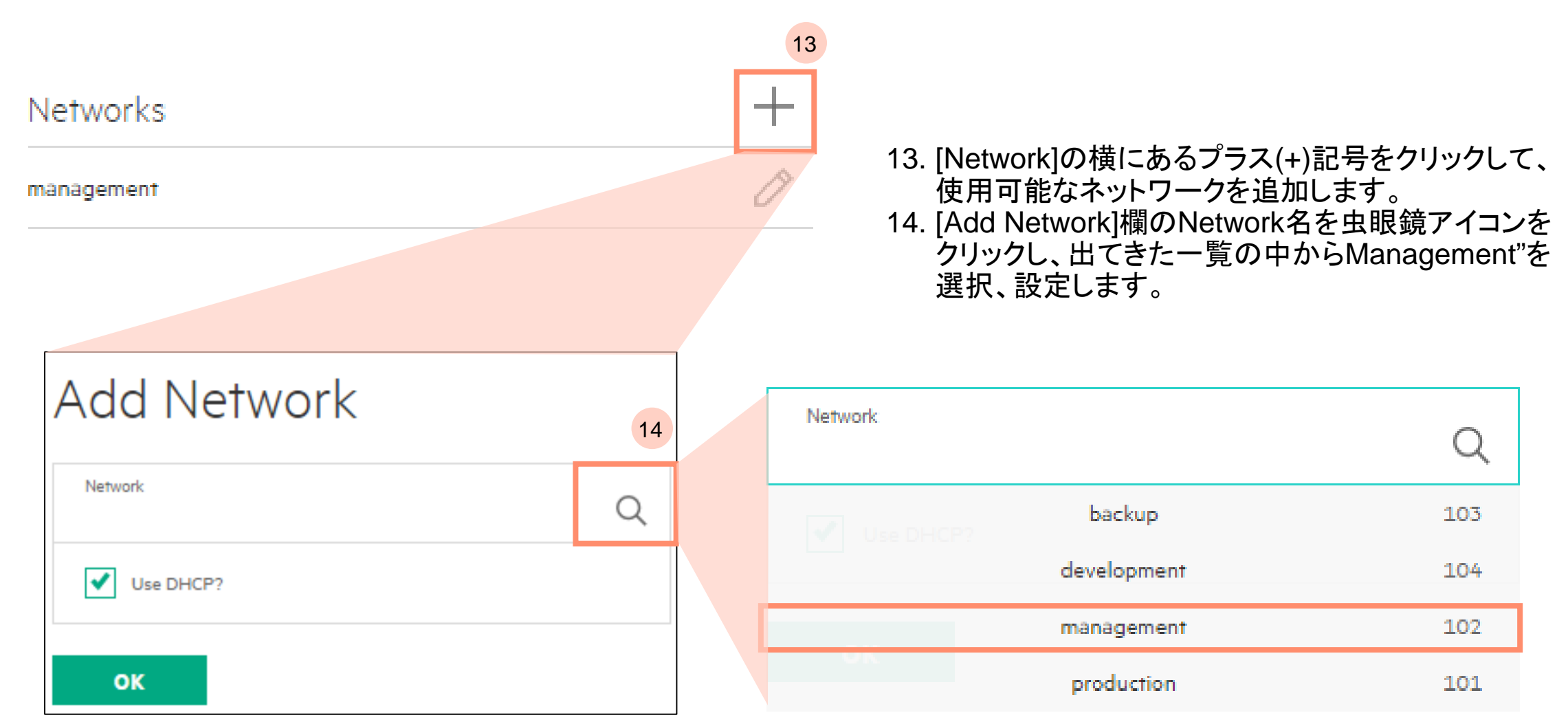

## Add Network

| Network<br>management<br>15<br>Use DHCP? | Q |
|------------------------------------------|---|
| IPv4 address<br>192.168.10.1             |   |
| IPv4 netmask<br>255.255.0.0              |   |
| IPv4 gateway<br>192.168.10.254           |   |
| IPvó address                             |   |

 15. "Use DHCP?"のチェックマークを外します ※デフォルトではDHCPが選択されます。
 16. IPv4=192.168.10.1、IPv4 = 255.255.0.0、IPv4 Gateway = 192.168.10.254を入力し、"OK"をクリックしてください。
 17. "Add" をクリックして、仮想マシンを作成します。

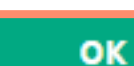

16

Hewlett Packard Enterprise

# OneView User Experience

システムのアクティビティの確認

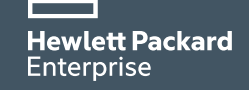

## システムのアクティビティの確認

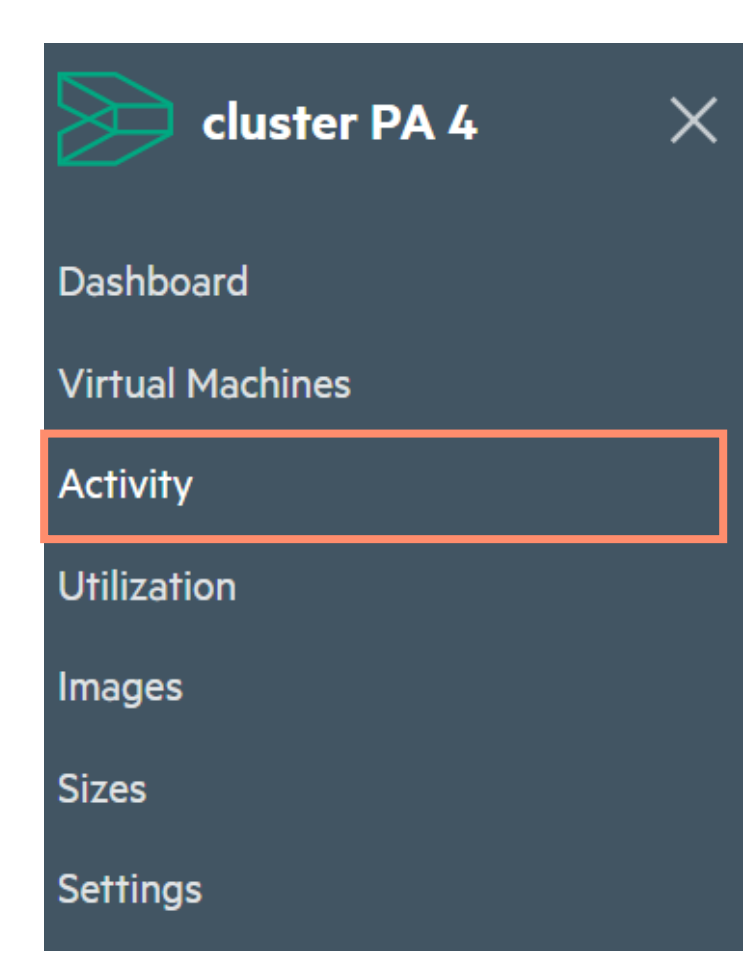

1. ナビゲーションパネルの "Activity" をクリックします。

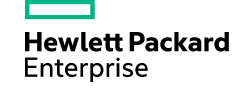

## システムのアクティビティの確認

| Activit        | y Search                                   | Q 7                        | 2. システム内で起きたアクティビティが時系列が表示<br>されます。 |
|----------------|--------------------------------------------|----------------------------|-------------------------------------|
| Power          | r on <b>test</b> by grommet                | Completed 2016年6月14日 15:42 |                                     |
| Add <b>t</b> e | est by grommet                             | Completed 2016年6月14日 15:41 |                                     |
| Updat          | te <b>appliance</b> by grommet             | Completed 2016年6月14日 15:24 |                                     |
| Power          | on <b>HPE Helion DevTest 10</b> by grommet | Completed 2016年6月14日 15:24 |                                     |

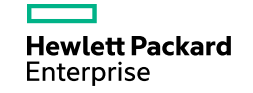

# **OneView User Experience**

仮想マシンのリソース使用率の確認

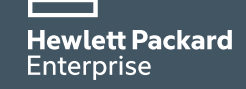

## 各仮想マシンのリソース使用率の確認

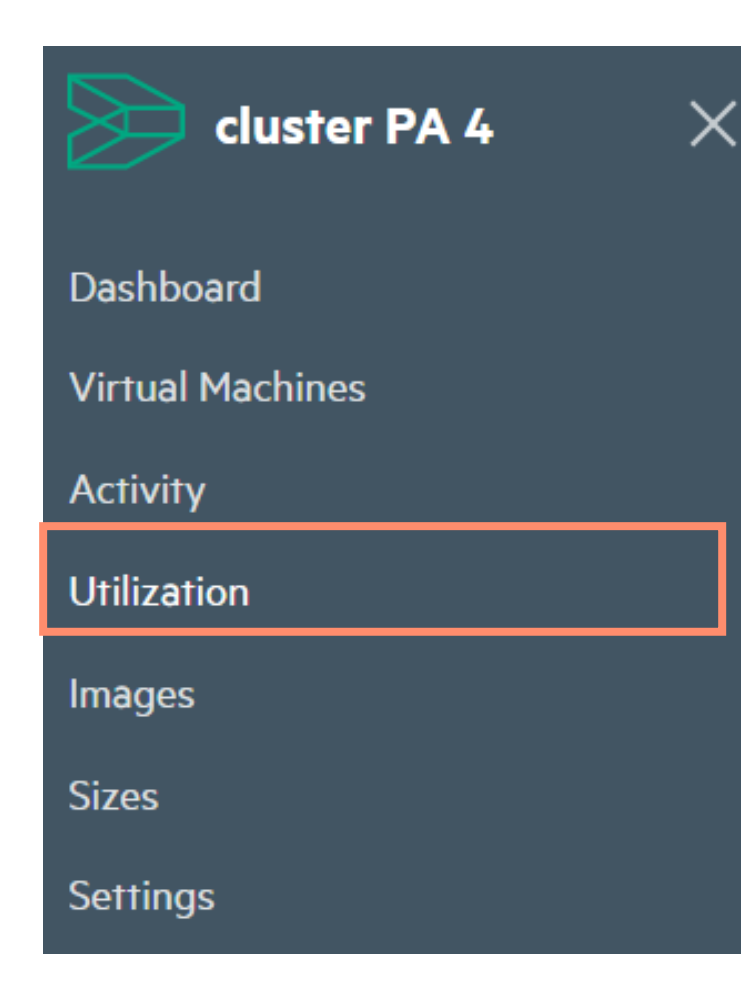

1. ダッシュボードの左の "Utilization" をクリックします。

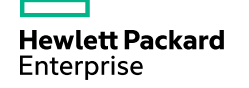

各仮想マシンのリソース使用率の確認

#### Utilization Search

Showing the top virtual machine utilization of **memory used** as area and **cpu** % as color.

| 7.4 GB<br>73 % cpu<br>Internal Project 2 | 6.6 GB<br>38 % cpu<br>Grommet Eval 1            | 6.4 GB<br>83 % cpu<br>Internal Project 12   |                    | <b>6.2</b> GB<br>6 % cpu<br>Data Colaboration 13    |   | <ol> <li>各VMのリソース使用状況がグラフィカル<br/>確認できます。</li> <li>各VMの「大きさ」でメモリ・ストレージの使<br/>状況を確認、「色」でCPU、メモリ、ストレー<br/>の使用量を確認できます。</li> <li>[Area],[Color]を選択することで、ユーザー<br/>様にVMビューを作成することが可能です</li> </ol> | カルに<br>の使用<br>トレージ<br>ーザー仕<br>です。 |
|------------------------------------------|-------------------------------------------------|---------------------------------------------|--------------------|-----------------------------------------------------|---|----------------------------------------------------------------------------------------------------|-----------------------------------|
| Data Colaboration 3                      | <b>5.4</b> GB<br>96 % cpu<br>Internal Project 7 | <b>5.2</b> G<br>59% сри<br>HPE Helior<br>10 | B<br>n DevTest     | <b>3.2</b> GB<br>86 % cpu<br>Internal<br>Project 17 |   |                                                                                                    |                                   |
|                                          |                                                 |                                             |                    |                                                     |   | 4                                                                                                    |                                   |
| 90% or more                              | Area                                            |                                             |                    | Color                                               |   |                                                                                                    |                                   |
| 40% or more                              | Memory used                                     |                                             | $\bigtriangledown$ | CPU %                                               | Ś | $\bigtriangledown$                                                                                                    |                                   |
| less than 40%                            |                                                 |                                             |                    |                                                     |   |                                                                                                    |                                   |

Q

58

# **OneView User Experience**

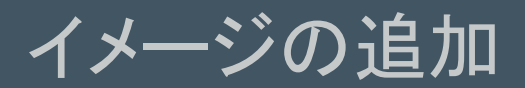

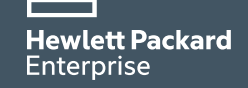

### イメージの追加

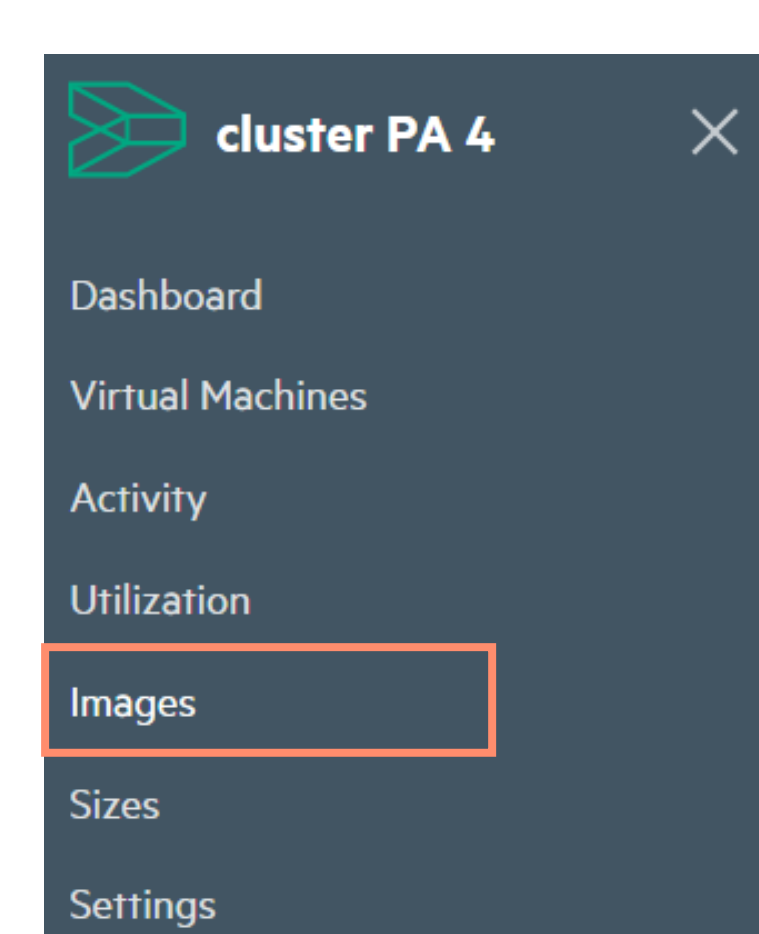

#### 1. ナビゲーションパネルの "Images" をクリックします。

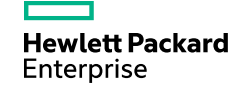

| イメージの追加                       |     |               |                                                                                                    |
|-------------------------------|-----|---------------|----------------------------------------------------------------------------------------------------|
| Images Search                 | Q + |               | Add Image ×                                                                                                    |
| CentOS-7-x86_64-1503-01.iso   | Ø   |               | Name<br>If not specified, the file name will be used.<br>RHEL7.0                                                                           |
| openSUSE-Leap-42.1-x86_64.iso | ð   |               | File<br>ファイルを選択 選択されていません                                                                                                    |
| ubuntu-15.10-server-amd64.iso | ð   |               | Add 4                                                                                                    |
| ubuntu-15.10-server-i386.iso  | ð   |               |                                                                                                    |
| Win2k12r2.ova                 | Ø   | 2.<br>3.<br>4 | システム内にあるOSイメージを確認します。<br>システムに新しくOSイメージ(ISOイメージまたはovaテンプレートイメージ)<br>を追加する際には、画面右上の「+」をクリックします。<br>[Add Image]の画面が出てきましたら、イメージの名前を追加し、ファイルを |
| windows-2008-vm.ova           | ð   | ;             | 選択後、"Add"をクリックしてください。<br>※イメージ名を記載しない場合はファイル名が反映されます。                                                                                      |

**Hewlett Packard** 

Enterprise

# **OneView User Experience**

仮想マシンのカタログ作成

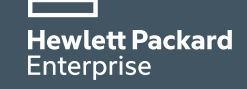

## 仮想マシンのサイズ作成

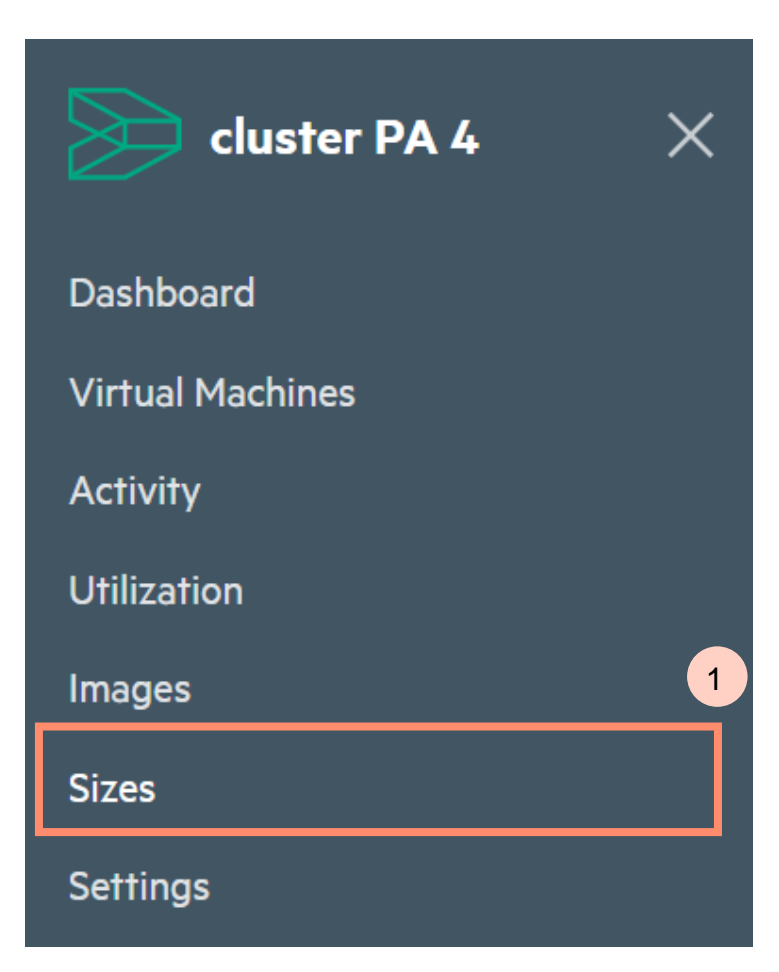

Sizes Search

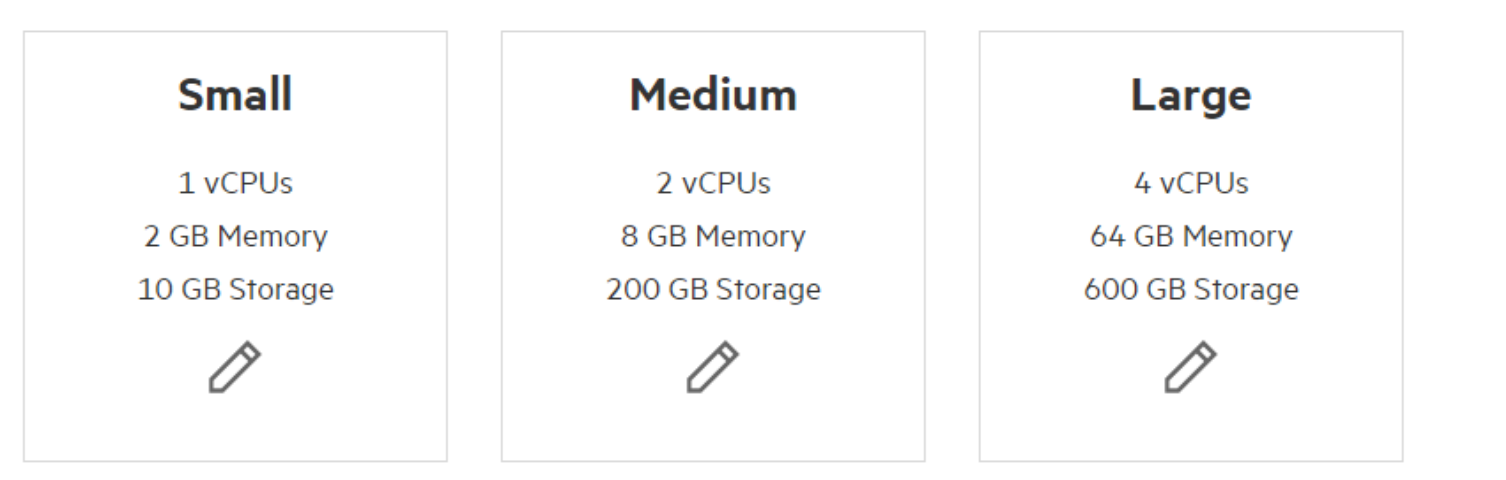

- ナビゲーションパネルの"Sizes" クリックします。 1.
- 2. 仮想マシンサイズのカタログがあることを確認します。
- 3. 右上の「+」ボタンクリックして、新規仮想マシンカタログの作成を行います。

Enterprise

3

## 仮想マシンのサイズ作成

#### Add Size

| Name<br>Test    |     |
|-----------------|-----|
| vCPUs           |     |
| 2               | - + |
| Memory (GB)     |     |
| 4               | - + |
| Disk space (GB) |     |
| 100             | - + |

 $\times$ 

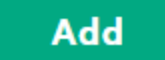

- 4. 仮想マシンカタログの名前を記入します。
- 5. カタログに割り当てる「vCPU」、「Memory」、「Disk容量」を 「ー」、「+」で調整します。
- 6. "Add" ボタンをクリックし、作成します。

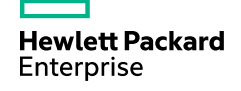

# **OneView User Experience**

User Experienceの設定

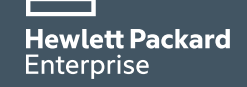

## User Experienceの設定

#### Settings

| Identity<br>This HC 380 is called <b>cluster PA 4</b> and is on the network at <b>192.168.2.10</b> . | Ì       |                            |
|----------------------------------------------------------------------------------------------------|---------|----------------------------|
| <b>vCenter</b><br>This HC 380 requires credentials to access the vCenter at <b>192.168.2.11</b> .    | Connect | ▲ Update software ■ Backup |
| <b>Directory</b><br>This HC 380 is not connected to an LDAP or ActiveDirectory yet.                  | Connect | C Restore from backup      |
| <b>Nodes</b><br>This HC 380 has 2 nodes that need to be setup.                                       | Setup   | Create support dump        |
| Advanced Analytics<br>This HC 380 is not connected to a CloudOptimizer instance yet.                 | Connect |                            |

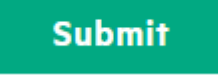

# User Experienceの設定 – 各種連携可能オプション

#### Settings

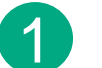

#### Identity

This HC 380 is called **cluster PA 4** and is on the network at **192.168.2.10**.

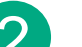

3

5

vCenter

This HC 380 requires credentials to access the vCenter at 192.168.2.11.

Directory

This HC 380 is not connected to an LDAP or ActiveDirectory yet.

#### Nodes

This HC 380 has 2 nodes that need to be setup.

#### Advanced Analytics

This HC 380 is not connected to a CloudOptimizer instance yet.

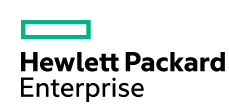

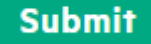

ackard

| 1 | 識別情報                          | クラスター名、IPアドレス情報、DNS情報、内蔵<br>OneViewのIPv4アドレス、データセンター名等 |
|---|-------------------------------|--------------------------------------------------------|
| 2 | vCenter                       | vCenterのIPアドレス                                         |
| 3 | ディレクトリ                        | LDAPまたはActiveDirectoryとの接続が可能                          |
| 4 | ノード                           | ノード名とiLOのIPアドレスを含むノード情報                                |
| 5 | Cloud Optimizerに<br>よる高度な性能分析 | Cloud Optimizerに接続して、高度なシステム<br>分析を可能にするオプション          |

# User Experienceの設定 – 管理系の操作

| 1 | .↑. Update software      |   | I          |                                                    |
|---|--------------------------|---|------------|----------------------------------------------------|
| 0 | 回 Backup                 | 1 | ソフトウェアの更新  | HC380管理UI、OneViewアプリケーション、SPP<br>ファームウェアを更新するために使用 |
| 3 | Restore from backup      | 2 | バックアップ     | HC380管理UIとOneViewアプリケーション両方の<br>バックアップファイルを作成      |
| 4 | Create support dump      | 3 | バックアップから復元 | OneViewおよびHC380管理UIをバックアップファイ<br>ルから復元             |
| 5 | ( <sup>1</sup> ) Restart | 4 | サポートダンプの作成 | HC380のトラブルシューティングに関するサポート<br>ログと情報を収集              |
|   |                          | 5 | 再起動        | HC380管理UIを再起動                                      |

# User Experienceの設定 –ファームウェアのアップデート

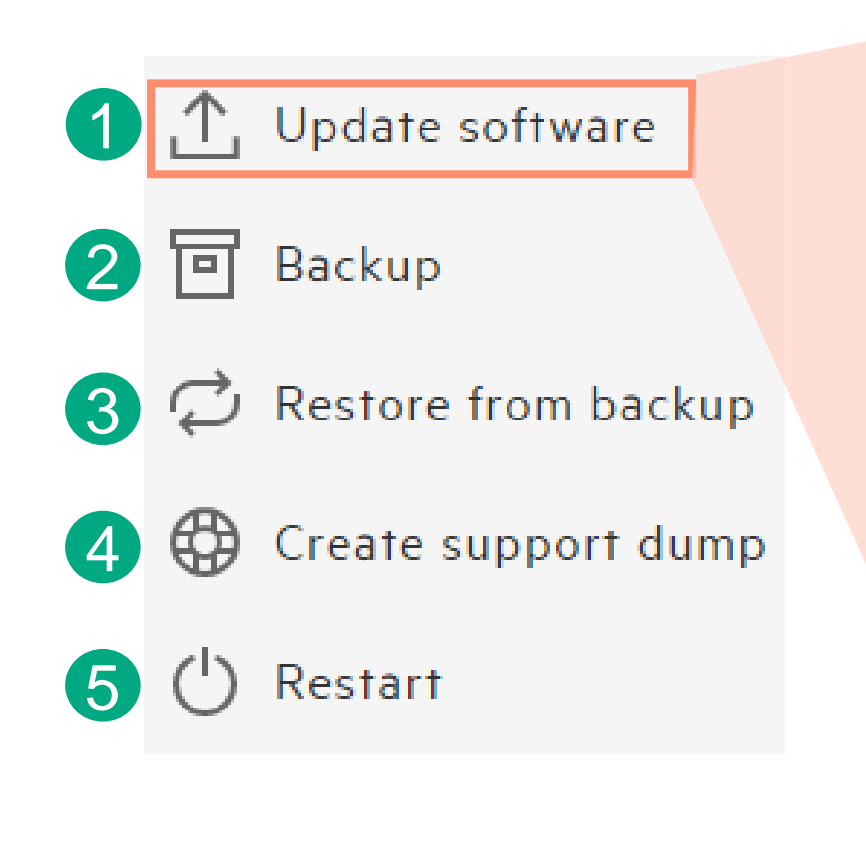

# Upload Software

The latest HC 380 software update images can be downloaded for use here.

Updating the HC 380 software is a two step process. First, upload a software bundle to make it available. Then, update the running HC 380 software.

You must keep your browser window open for the duration of the upload.

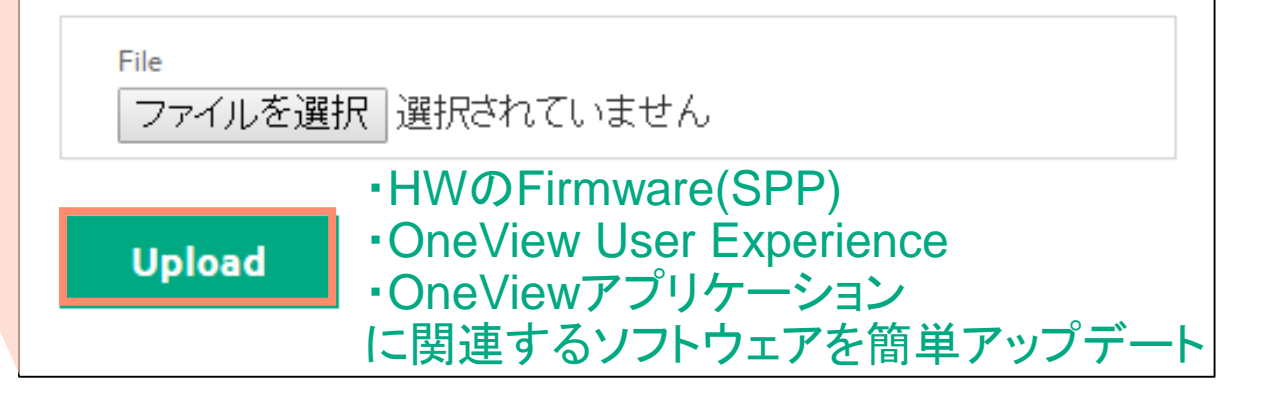

Hewlett Packard Enterprise

ファームウェアまわりの管理が簡単です!!

## User Experienceの設定 – Cloud Optimizerとの連携

Cloud Optimizer(旧vPV)とは?

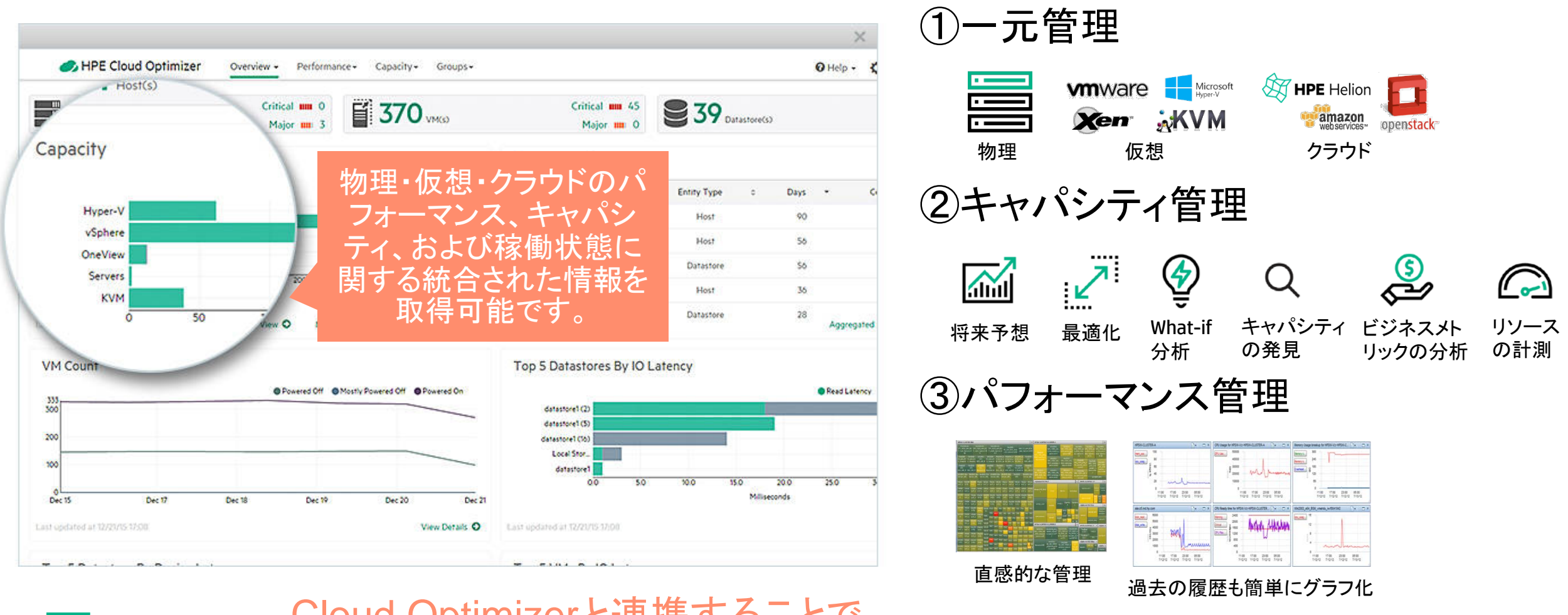

Hewlett Packard Enterprise Cloud Optimizerと連携することで、 HC380ハイブリッドクラウド環境をより高度に管理可能です

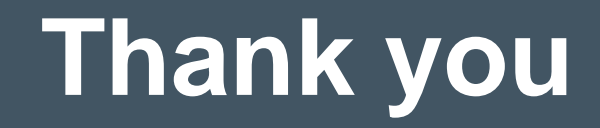

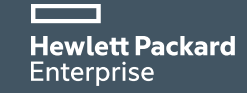

# HC製品 日本語ドキュメント充実しています!

- HC380 インストレーションガイド
   <u>http://h20565.www2.hpe.com/hpsc/doc/public/display?sp4ts.oid=100859121</u>
   <u>9&docLocale=ja\_JP&docId=emr\_na-c05102756</u>
- HC380ユーザーガイド
   <u>http://h20566.www2.hpe.com/hpsc/doc/public/display?sp4ts.oid=100859121</u>
   <u>9&docLocale=ja\_JP&docId=emr\_na-c05102978</u>
- HC250 for VMware インストレーションガイド
   <u>http://h20628.www2.hp.com/km-ext/kmcsdirect/emr\_na-c04846840-2.pdf</u>
- HC250 for VMware ユーザーガイド
   <u>http://h20628.www2.hp.com/km-ext/kmcsdirect/emr\_na-c04846840-2.pdf</u>
- HC250 for Microsoft インストレーションガイド(英語のみ、翻訳中)
   <u>http://h20565.www2.hpe.com/hpsc/doc/public/display?sp4ts.oid=100862249</u>
   <u>6&docld=emr\_na-c04926942&docLocale=en\_US</u>
- HC250 for Microsoft ユーザーガイド(英語のみ、翻訳中) <u>http://h20564.www2.hpe.com/hpsc/doc/public/display?docId=c04926949</u>

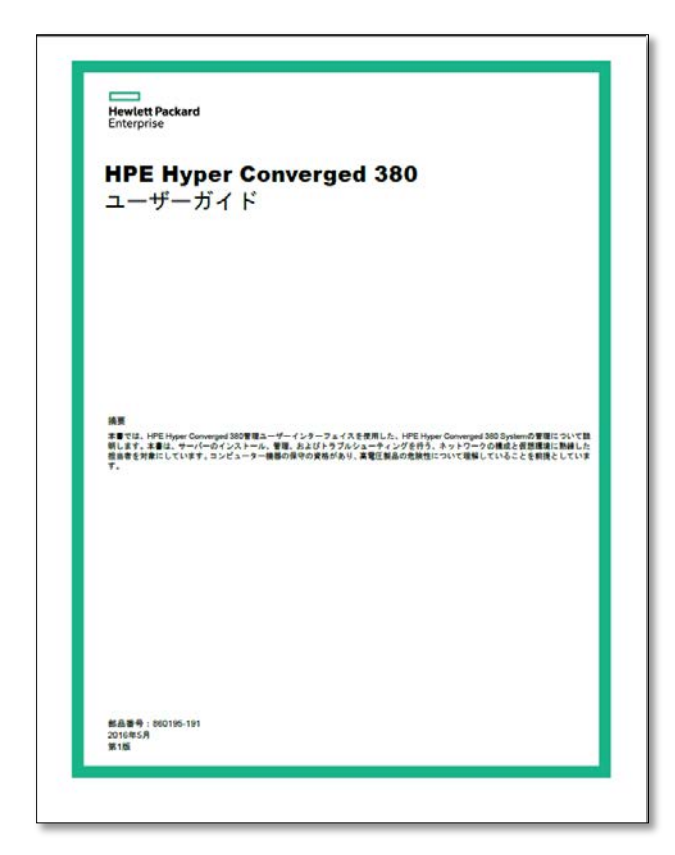

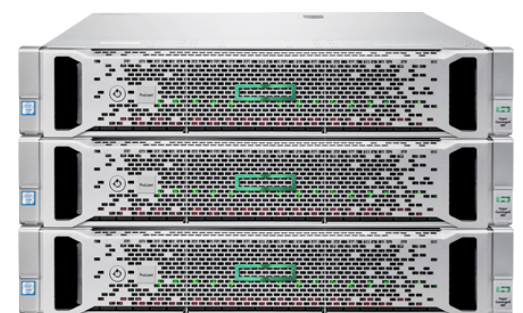